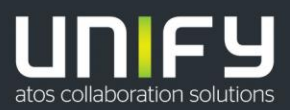

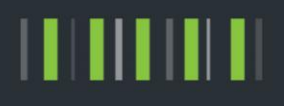

## OpenScape Business V2

How To OpenScape Business Connector (based hUTC with dynamic registration)

Version 1.16

## Definitions

#### HowTo

An OpenScape Business HowTo describes the configuration of an OpenScape Business feature within the OpenScape Business administration. It addresses primarily trained administrators of **OpenScape Business.** 

#### **Tutorial**

Within the OpenScape Business tutorials procedures for installation, administration and operation of specific devices, applications or systems, which are connected to OpenScape Business, are described. The tutorial addresses primarily trained administrators of OpenScape Business.

#### Table of Contents

| 1. Introduction                                                    | 6  |
|--------------------------------------------------------------------|----|
| 2. Configuration of Circuit                                        | 7  |
| 2.1. Request Circuit Tenant                                        | 7  |
| 2.2. Circuit Licenses                                              | 8  |
| 2.3. Create Circuit User(s)                                        | 8  |
| 2.4. Request the Connectivity to OpenScape Business                | 10 |
| 3. Configuration OpenScape Business                                | 12 |
| 3.1. Basic Installation / Network/Internet Wizard                  | 12 |
| 3.2. Circuit Connectivity Wizard                                   | 13 |
| 3.3. Circuit User Instance                                         | 15 |
| 3.4. OSBiz Circuit CTI Features V2R6 FR2                           | 16 |
| 3.5. OSBiz Circuit CTI Features V2R7                               | 16 |
| 3.6. OSBiz Circuit CTI Feature Circuit Conference                  | 16 |
| 3.7. OSBiz Circuit CTI Feature Circuit Voicemail                   | 20 |
| 3.8. OSBiz Circuit CTI Feature OSBiz Voicemail                     | 20 |
| 3.9. OSBiz V3 Features                                             | 21 |
| 3.9.1. OSBiz Circuit V3 Feature overview                           | 21 |
| 3.9.2. OSBiz Circuit V3 Custom Conference Number                   | 21 |
| 3.9.3. OSBiz V3 Circuit Voicemail in Call Management               | 22 |
| 3.9.4. OSBiz V3 Snooze Interworkin                                 | 24 |
| 3.9.5. OSBiz V3 Camp on                                            | 24 |
| 3.9.6. OSBiz V3 Alternative Number                                 | 25 |
| 3.9.7. OSBiz V3 Call Routing                                       | 26 |
| 3.9.8. Circuit teams                                               | 29 |
| 3.10. OSBiz Scenario Configuration                                 | 32 |
| 3.10.1. Scenario 1: Basic MULAP with system phone and Circuit User | 32 |
| 3.10.2. Scenario 2: standalone Circuit User                        | 34 |
| 4. Configuration in Expert Mode                                    | 36 |
| 4.1. OpenScape Business LCR Configuration (ROW)                    | 36 |
| 4.2. OpenScape Business LCR Configuration (US)                     | 37 |
| 4.3. Route Configuration                                           | 38 |
| 5. Special Configuration no DID                                    | 40 |
| 6. Firewall Rules                                                  | 43 |
| 6.1. Outbound connection for https                                 | 43 |
| 6.2. Outbound connection for SIP signaling*                        | 43 |
| 6.3. Outbound RTP Ports OSBiz                                      | 43 |
| 7. OpenScape Business Serviceability                               | 44 |

3

OpenScape Business V2 - How To: Circuit Interconnection

| 7.1. Required trace configuration options for error reporting                            | 44 |
|------------------------------------------------------------------------------------------|----|
| 7.2. Additional helpful data and files for error analysis:                               | 44 |
| 8. Troubleshooting hints:                                                                | 45 |
| 8.1. General Troubleshooting checklist and hints                                         | 45 |
| 8.2. Partner Administration Error, Unable to add OpenScape Business trunk                | 46 |
| 8.3. ** Numbers for Circuit user                                                         | 46 |
| 8.4. Incoming Calls not possible                                                         | 46 |
| 8.5. Direct Call to Circuit User in Team not possible                                    | 47 |
| 8.6. Phone Number from Circuit Client not shown for external calls (suppress calling ID) | 47 |
| 8.7. Circuit connectivity Wizard Rest API Error                                          | 47 |
| 8.8. Circuit connectivity Certificate Error                                              | 47 |
| 8.9. Circuit connectivity Wizard starts with all fields filled out, but nothing ongoing  | 48 |
| 8.10. Firewall and General Problems after running Circuit Connector Wizard               | 48 |
| 8.10.1. Sophos XG Firewall                                                               | 49 |
| 8.11. Incoming and Outgoing calls not possible                                           | 49 |
| 8.12. How to generate Server Certificate, not needed for OSBiz Circuit Connector         | 50 |

#### Table of History

| Date       | Version | Changes                                                                             |
|------------|---------|-------------------------------------------------------------------------------------|
| 09-03-2016 | 0.1     | Initial Version of configuration hints                                              |
| 10-03-2016 | 0.2     | Screenshots and examples added                                                      |
| 23-09-2016 | 0.3     | Screenshot for Route configuration corrected in Expert mode, add LCR example for US |
| 05-10-2016 | 04      | Screenshots examples for Circuit eu and na (Wulf)                                   |
| 02-11-2016 | 05      | Hints for STUN (Wulf)                                                               |
| 30.01.2017 | 09      | Update Changes for Circuit release and Special Configuration (Wulf)                 |
| 28.03.2018 | 1.0     | Update multiple OSbiz and Circuit Screenshots (Wulf)                                |
| 03.04.2018 | 1.1     | Add Troubleshooting (Wulf)                                                          |
| 16.04.2018 | 1.2     | Add Screenshot Troubleshooting an Circuit License (Wulf)                            |
| 08.05.2018 | 1.3     | Add how many Users and Connectors (Wulf)                                            |
| 19.10.2018 | 1.4     | Add additional IP Address Firewall rules (chapter 8.3) (Wulf)                       |
| 07.02.2019 | 1.5     | Add Enhanced Feature Interworking (Wulf)                                            |

OpenScape Business V2 - How To: Circuit Interconnection

| 01.04.2019 | 1.6  | Circuit new IP Addresses and Ports (Wulf)                                              |
|------------|------|----------------------------------------------------------------------------------------|
| 08.04.2019 | 1.7  | Add Troubleshooting Firewall hints / Certificate Error (Wulf)                          |
| 04.06.2019 | 1.8  | Add Voicemail configuration / enhance troubleshooting / Certificate import (Wulf)      |
| 09.07.2019 | 1.9  | Add V2R7 Features and Circuit Conference (Wulf)                                        |
| 12.07.2019 | 1.10 | Partner Portal Error; Adding Picture for Circuit Conference (Wulf)                     |
| 07.08.2019 | 1.11 | Problem with Suppressed calling ID Circuit Client, Circuit Conference direction prefix |
| 19.08.2019 | 1.12 | **Numbers not allowed for Circuit User                                                 |
| 07.10.2019 | 1.13 | Adding IP Addresses and Port for additional SBC (important for Firewall)               |
| 18.10.2019 | 1.14 | Some small text corrections                                                            |
| 30.10.2019 | 1.15 | Typo Error Ports                                                                       |
| 03.06.2020 | 1.16 | OSBiz V3 Features                                                                      |

## 1. Introduction

To provide the Circuit solution with OpenScape Business several components are used and needs to configure. The solution consists of the Circuit Server, the hUTC (Hosted Universal Telephone Connector) and the OpenScape Business communication system.

The hUTC is located in the Circuit cloud. The connection between the hUTC and the OpenScape Business system is a native SIP trunk connected through the public internet.

You can also connect multiple OpenScape Business to one Circuit Tenant, by using the same API key for each OpenScape Business System. Each OpenScape Business System will get automatically an own trunk after running the wizard.

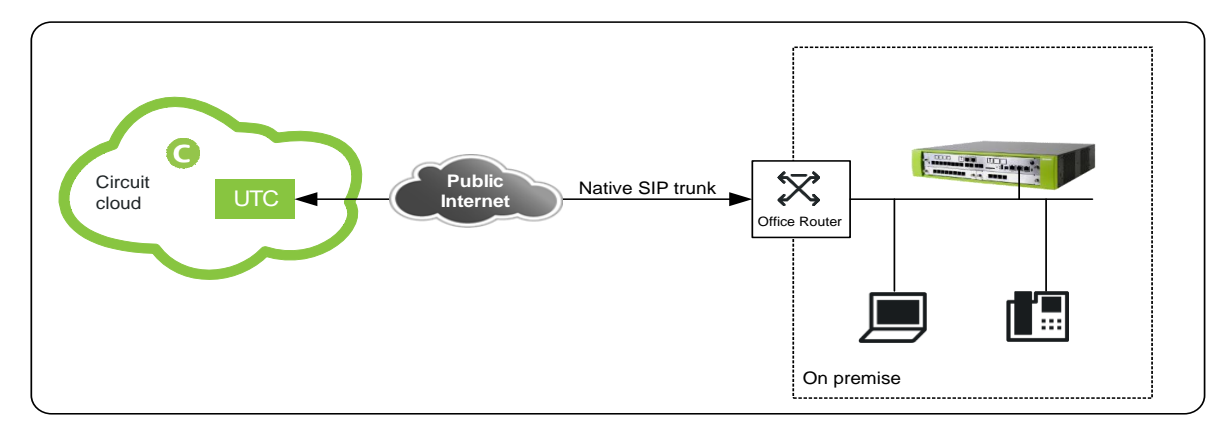

For the solution, two configuration steps are necessary

- 1. Configuration of the Circuit environment (including hUTC)
- 2. Configuration of OpenScape Business system

## 2. Configuration of Circuit

#### 2.1. Request Circuit Tenant

To connect OpenScape Business with Circuit you need an active Circuit Tenant. If you have not yet signed up for Circuit, please request a free Circuit Tenant to start the configuration steps. (<u>https://www.circuit.com/home</u>)

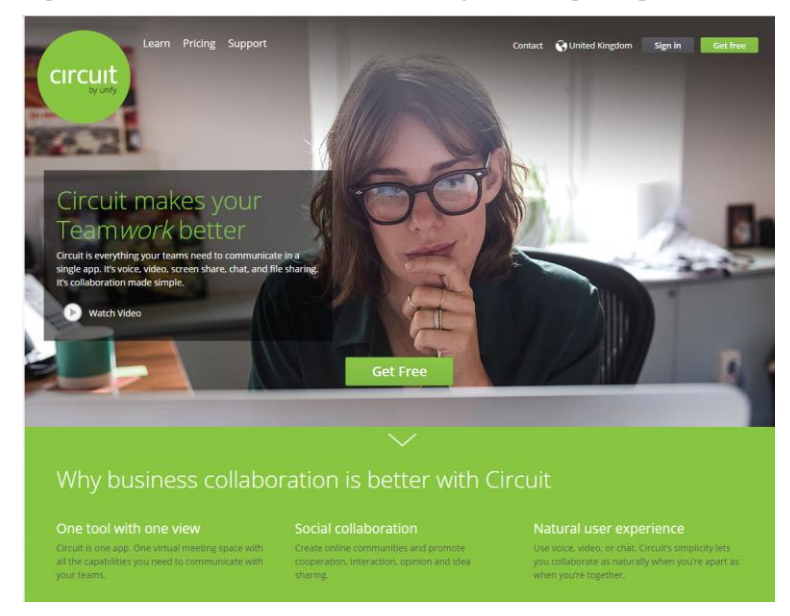

Please enter the requested data. At the end sign up in circuit and login as administrator.

#### 2.2. Circuit Licenses

For Telephony with hUTC each Circuit User which shall be able to place telephone calls with OpenScape Business need to have the right license. This can be either the UnifyTeam or the UnifyEnterprise or the UnifyProfessional license.

The current licenses shown under Administration->Domain.

If the required licenses are not available, press the button "Manage Packages". This will forwarded you to the unifyportalshop where you can order additional licenses.

| Ad Do | dministration<br>smain Users | Telephony Conferences Int                 | egrations Apps and Plug-ins              |                                           |                 | × |
|-------|------------------------------|-------------------------------------------|------------------------------------------|-------------------------------------------|-----------------|---|
|       |                              | Unify Software and S<br>Tenant ID: 095861 | olutions GmbH & Co KG                    |                                           | Manage packages |   |
|       |                              | Available packages                        | -                                        |                                           |                 |   |
|       |                              | UnifyFree                                 | UnifyTeam                                | UnifyEnterprise                           |                 |   |
|       |                              | Licenses<br>Available: 0<br>Used: 0 of 0  | Licenses<br>Available: 3<br>Used: 0 of 3 | Licenses<br>Available: 2.<br>Used: 1 of 3 |                 |   |
|       |                              | UnifyProfessional                         |                                          |                                           |                 |   |
|       |                              | Licenses<br>Available: 0                  |                                          |                                           |                 |   |
|       |                              | Used: 3 of 3                              | J                                        |                                           |                 |   |

#### 2.3. Create Circuit User(s)

Login as Circuit Admin User and go to the Administration page: add at least the Circuit Users which should be able to place telephone calls with OpenScape Business.

| <ul> <li>O</li> </ul> | Frank-AMS-User1 Wulf 🗸 |
|-----------------------|------------------------|
|                       | My profile             |
|                       | Settings               |
|                       | Administration         |
|                       | Report Issue           |
|                       | Help                   |
|                       | About                  |
|                       | Sign out               |
|                       |                        |

Add at least the Circuit Users, which should be able to place telephone calls with OpenScape Business.

|   | Name + Q           | Role 🛛        | Package 🛛         | Status 🖓 | Data usage | Last login            | Phone number                     |  |
|---|--------------------|---------------|-------------------|----------|------------|-----------------------|----------------------------------|--|
|   | Frank Wulf         | Administrator | UnifyProfessional | Active   | 3.00 MB    | Sep 29, 2016<br>Today | Assign number<br>+49 211 7007100 |  |
|   | Frank-AMS-Us       | User          | UnifyProfessional | Active   | 0 Bytes    | Sep 26, 2016          | +49 211 7007210                  |  |
| ( | Invite single user | Invite mul    | tiple users       |          |            |                       |                                  |  |

X

Please assign the required licenses to the Circuit Users:

Administration

| Name + 9     | Role V        | Package V         | Status V | Data usage | Last login   | Phone number   |
|--------------|---------------|-------------------|----------|------------|--------------|----------------|
| Frank Wulf   | Administrator | UnifyProfessional | Active   | 3.66 MB    | Sep 29, 2016 | Assign number  |
| Frank-AMS-Us | Administrator | UnifyEnterprise   | Active   | 1.78 MB    | Today        | +49 211 700710 |
| Frank-AMS-Us | User          | UnifyProfessional | Active   | 0 Bytes    | Sep 26, 2016 | +49 211 700721 |

#### 2.4. Request the Connectivity to OpenScape Business

#### Administration->Telephony

| 0 | Administ<br>Domain | ration<br>Funktionen | Benutzer | Telefonie | Konferenzen                 | Statistiken                                                   | Rundsendung                                                                                                |                                                                                          |                                             |   | × |
|---|--------------------|----------------------|----------|-----------|-----------------------------|---------------------------------------------------------------|----------------------------------------------------------------------------------------------------|------------------------------------------------------------------------------------------|---------------------------------------------|---|---|
|   |                    |                      |          |           | Stellen<br>Ermöglicht<br>ts | Sie eine V<br>Telefon<br>en Sie es f<br>lätigen un<br>anmenzu | Verbindung zwisch<br>aanlage Ihres Unter<br>Nutzern, in Ihrer D<br>nd zu empfangen u<br>arbeiten, die nich | nen dem Circuli<br>rnehmens her.<br>Jomain im Circu<br>Jnd mit Person<br>t Circuit verwe | t und der<br>uit Anrufe zu<br>ien<br>inden. | ı |   |
|   |                    |                      |          |           | C                           | Es wurde n                                                    | noch kein Telephony Con                                                                                    | nnector konfiguriert.<br>nzufugen                                                        |                                             |   |   |

Please add under settings Telephony the telephony connector.

Per Circuit Tenant, max of 150 Connectors possible (Example 100 OSBiz Systems and 50 ATC) Each OSBiz can only have one connector.

#### Please Generate the API Key

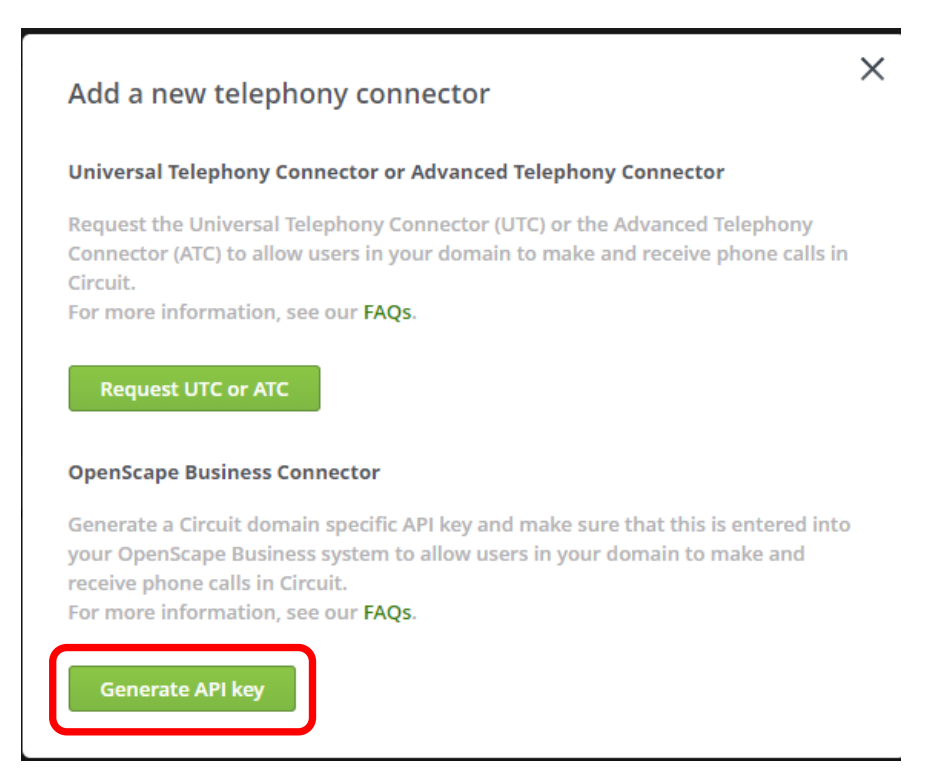

### The API key for your OpenScape Business has been successfully generated

#### API key:

eyJhbGciOiJIUzI1NiJ9.eyJhcGlLZXkiOiJGS1VjejdhY0I5UHR0Wnl5eW9zdUJLZllw b2U0d1FPSUYrckdYUGRnSnNqdHA3bFZ5MWx2NVFBR0gzL0F4ZG1kTU1JUUR rZmlOaHhJN0d4M2dURkFPTzJkL2tqZ1d4Uy9HMnd1MmFSejRCaEhXV1RyRXY

Copy the API key to your OpenScape Business system to connect it with your Circuit domain.

API key copied

Copy to Clipboard

Close

Now you can get the API Key, needed for further OpenScape Business configuration. "*use the same API Key for each OpenScape Business system*".

## 3. Configuration OpenScape Business

#### 3.1. Basic Installation / Network/Internet Wizard

Circuit is connected via the internet, you have to configure the internet connection of the system. Enter the correct upstream value, this is used later on to calculate the max amount of concurrent internet calls.

Connectivity to Circuit only via external Router permitted.

If OSBiz WAN Interface is active, Internet Access via WAN must be possible, If WAN is active, OSBiz Circuit connector is only possible via WAN. If no Internet access via WAN OSBiz Circuit Connector will not work. Please be aware that STUN is prerequisite in OSBiz and working.

| Setup - Wizards - Basic In  | stallation - Basic Installatio | n                  |                                                                                           |                  |                     |         | •                                                       |
|-----------------------------|--------------------------------|--------------------|-------------------------------------------------------------------------------------------|------------------|---------------------|---------|---------------------------------------------------------|
|                             | 0                              | 8                  | - 0                                                                                       |                  |                     |         |                                                         |
| System Overview             | Central Punctions for Stations | ISDN Configuration | Configure Internet Access Provider configuration and<br>activation for Internet Telephony | Select a station | Configured Stations | SmartvM | Configure MeetMe Conference Configure E-Mail Forwarding |
| Internet Access             |                                |                    |                                                                                           |                  |                     |         |                                                         |
| No Internet Access          |                                |                    |                                                                                           |                  |                     |         |                                                         |
|                             |                                |                    | DSL at WAN Port directly                                                                  |                  |                     |         |                                                         |
|                             |                                |                    | TCP/IP at WAN Port via an external Router                                                 |                  |                     |         |                                                         |
|                             |                                |                    | TCP/IP at LAN Port via an external Router ®                                               |                  |                     |         |                                                         |
| Upstream of your internet c | onnection                      |                    | Uniferent up to (Ches): 1000                                                              |                  |                     |         |                                                         |
|                             |                                |                    | obstates do m (webs). [1000                                                               |                  | -                   |         |                                                         |
|                             |                                |                    |                                                                                           |                  | <b>,</b>            |         |                                                         |
|                             |                                |                    |                                                                                           |                  |                     |         |                                                         |
|                             |                                |                    |                                                                                           |                  |                     |         |                                                         |
|                             |                                |                    |                                                                                           |                  |                     |         |                                                         |
|                             |                                |                    |                                                                                           |                  |                     |         |                                                         |
|                             |                                |                    |                                                                                           |                  |                     |         |                                                         |
|                             |                                |                    |                                                                                           |                  |                     |         |                                                         |
|                             |                                |                    |                                                                                           |                  |                     |         |                                                         |
|                             |                                |                    |                                                                                           |                  |                     |         |                                                         |
|                             |                                |                    |                                                                                           |                  |                     |         |                                                         |
|                             |                                |                    |                                                                                           |                  |                     |         |                                                         |
|                             |                                |                    |                                                                                           |                  |                     |         |                                                         |
|                             |                                |                    |                                                                                           |                  |                     |         |                                                         |
|                             |                                |                    |                                                                                           |                  |                     |         |                                                         |
|                             |                                |                    |                                                                                           |                  |                     |         |                                                         |
|                             |                                |                    |                                                                                           |                  |                     |         |                                                         |
| Help Ab                     | ort Back                       | OK & Next          |                                                                                           |                  |                     |         |                                                         |
|                             |                                |                    |                                                                                           |                  |                     |         |                                                         |

#### 3.2. Circuit Connectivity Wizard

Basic configuration settings for Circuit including native SIP trunk to hUTC. Connectivity wizard will configure and establish the connection.

| UNIFY Harmonize<br>your enterprise                                  |                                                                                                    |  |  |  |  |  |  |
|---------------------------------------------------------------------|----------------------------------------------------------------------------------------------------|--|--|--|--|--|--|
| Home Administrators<br>Setup<br>Vizards<br>Basic Installation       | Setup Expert mode Data Backup License Management Service Center Circuit                                                                                                    |  |  |  |  |  |  |
| Network / Internet<br>Telephones / Subscribers<br>Central Telephony | Edit         Circuit Connectivity<br>Basic settings configuration for Circuit including hUTC           Edit         Circuit user instance<br>Configure Circuit users instance |  |  |  |  |  |  |
| Security<br>UC Smart<br>Circuit                                     |                                                                                                    |  |  |  |  |  |  |
|                                                                     |                                                                                                    |  |  |  |  |  |  |

Actions:

Check "Enable Circuit"; Check "Use Circuit API-Key";

**New:** Check Enable "Enhanced feature interworking" (Enable CTI features OSBiz-Circuit) (min OSBiz Version V2 R6.1.1\_009) **Hint:** If you run the Wizard first Checkbox "Enhanced feature interworking" is greyed out, you have to rerun the wizard. select Domain (Get the Information from Circuit tenant Administrator)

insert the API Key via copy and paste; (Get the API Key from Circuit tenant Administrator)

select Number of simultaneous circuit calls.

The "upstream up to (Kbps)" value defines the overall bandwidth, which can be used for voice calls to the internet. This includes Circuit calls as well as ITSP and/or Device@Home calls.

| Setup - Wizards - Circuit - Circuit Connectivity                                                                                                    | •                                                                                                    |
|----------------------------------------------------------------------------------------------------|----------------------------------------------------------------------------------------------------|
|                                                                                                    | Circuit Domain Login                                                                                              |
|                                                                                                    | Enable Circuit 🐼<br>Enhanced feature interworking 🐼                                                               |
| (Circuit Domain Credentials)                                                                                                    | Domain: eu yourcircuit com<br>Hidden Circuit API-Key<br>Circuit API-Key:                                          |
| Simultaneous Circuit Calls<br>Available Lines for Circuit 173<br>Under "Setup - Wizards - Basic Installation", you have entered the value Upstream up to ()<br>This upstream allows you to conduct up to 7 Circuit calls simultaneously. If the call quality d | Kbps) = 1000<br>Identificates due to the network load, you will need to reduce this number of simultaneous calls. |
|                                                                                                    | Number of Simultaneous Circuit Calls:                                                                             |
|                                                                                                    |                                                                                                    |
| Help Abort Back OK & Next                                                                                                    |                                                                                                    |

#### Hint:

If you want to connect multiple OpenScape Business Systems to one tenant, you must run on each system the Wizard and "*use the same API Key for each system*". Each System will create an own trunk to Circuit.

#### Press OK&Next

Press execute Function

| Press "Execute function" to proceed with with the automatic UTC configuration or press "Ok & Next" for skipping this page         Add 2 bunks to Circuit:         UTC Configuration:         Check Connectivity:         Provider State       Name         Status       User Name         Restant       Circuit UTC (Cloud)         Disabled       Offine | Setup - Witzards - Circuit - Circuit Connectivity                                            |                                 |          |           |         |  |  |  |  |  |  |  |
|----------------------------------------------------------------------------------------------------|----------------------------------------------------------------------------------------------|---------------------------------|----------|-----------|---------|--|--|--|--|--|--|--|
| Press "Execute function" to proceed with with the automatic UTC configuration or press "Ok & Next" for skipping this page.         Add 2 trunks to Circuit:         UTC Configuration:         Check Connectivity:         Provider State       Name         Status       User Name         Status       Offline                                          | UTC Automatic Configuration                                                                  |                                 |          |           |         |  |  |  |  |  |  |  |
| Add 2 trunks to Circuit:       UTC Configuration:         Check Connectivity:       Check Connectivity:         Provider State       Name       Status       User Name       Status         Restart       Circuit UTC (Cloud)       Disabled       Offline                                                                                                | Press "Execute function" to proceed with with the automatic UTC configuration or press "Ok & | & Next" for skipping this page. |          |           |         |  |  |  |  |  |  |  |
| Add 2 trunks to Circuit<br>UTC Configuration<br>Check Connectivity:<br>Provider State Name Status User Name Status<br>Restart Circuit UTC (Cloud) Disabled Offline                                                                                                    |                                                                                              |                                 |          |           |         |  |  |  |  |  |  |  |
| UTC Configuration.<br>Check Connectivity:<br>Provider State Name Status User Name Status<br>Restat Crecut UTC (Cloud) Disabled Offline                                                                                                    | Add 2 trunks to Circuit:                                                                     |                                 |          |           |         |  |  |  |  |  |  |  |
| Provider State         Name         Status         User Name         Status           Restart         Circuit UTC (Cloud)         Disabled         Offline                                                                                                    |                                                                                              | UTC Configuration:              |          |           |         |  |  |  |  |  |  |  |
| Provider State         Name         Status         User Name         Status           Restart         Circuit UTC (Cloud)         Disabled         Offline                                                                                                    |                                                                                              | Check Connectivity:             |          |           |         |  |  |  |  |  |  |  |
| Restart Circult UTC (Cloud) Disabled Offline                                                                                                    | Provider State                                                                               | Name                            | Status   | User Name | Status  |  |  |  |  |  |  |  |
|                                                                                                    | Restart                                                                                      | Circuit UTC (Cloud)             | Disabled |           | Offline |  |  |  |  |  |  |  |
| Help Abort Rick OK & Mat Execute function                                                                                                    | Hole Abot Back OK & But Execute Burefore                                                     |                                 |          |           |         |  |  |  |  |  |  |  |

#### Wizard configures the trunks and establishes the connection to Circuit:

| Setup - Wizards - Circuit - Circuit Connectivity                                             |                                                                                      |         |           |        |
|----------------------------------------------------------------------------------------------|--------------------------------------------------------------------------------------|---------|-----------|--------|
|                                                                                              | UTC Automatic Configuration                                                          |         |           |        |
| Press "Execute function" to proceed with with the automatic UTC configuration or press "Ok & | & Next" for skipping this page.                                                      |         |           |        |
|                                                                                              | Add 2 trunks to Circuit: done<br>UTC Configuration: done<br>Check Connectivity: done |         |           |        |
| Provider State                                                                               | Name                                                                                 | Status  | User Name | Status |
| Restart                                                                                      | Circuit UTC (Cloud)                                                                  | Enabled |           | Online |
|                                                                                              |                                                                                      |         |           |        |
| Help Abort Back OK & Next Exacut function                                                    |                                                                                      |         |           |        |

#### Press OK&Next

Hint:

If needed IP and Ports hUTC can be verified through Expert Mode/Telephony Server/Voice Gateway/Native SIP Server Trunk/Circuit UTC (Cloud), you can also find the Stun configuration here.

#### 3.3. Circuit User Instance

Configure Circuit User instances

Note: for each Circuit User Instance you need a free internal call number to address the virtual station, which represents the Circuit User in the system and max 150 User for OSBiz X Systems and 250 User for OSBiz S (per OSBiz System)

|                                                                                                    | nonize<br>enterprise                                                                                                    |
|----------------------------------------------------------------------------------------------------|----------------------------------------------------------------------------------------------------|
| Home Administrators                                                                                      | Setup Expert mode Data Backup License Management Service Center                                                                                                    |
| Witzards Basic Installation Network / Internet Telephones / Subscribers Central Telephony User Telephony | Circuit Connectivity<br>Edit Circuit Connectivity<br>Basic settings configuration for Circuit including hUTC<br>Edit Circuit user instance<br>Configure Circuit users instance |
| Security<br>UC Smart<br>Circuit                                                                          |                                                                                                    |

Actions: Add new Circuit User; Edit configured Circuit User

| Setup - Wizards - Circi |                     |                  |                                                                                                    |                                                                  |
|-------------------------|---------------------|------------------|----------------------------------------------------------------------------------------------------|------------------------------------------------------------------|
|                         |                     |                  | Circuit User Instance                                                                                   |                                                                  |
| Add Circuit User<br>Add | New Circuit User    |                  |                                                                                                    |                                                                  |
|                         | Circuit User callno | Circuit User DID | Name                                                                                                    | Trunk access code + Circuit User Call number                     |
| Help                    | Abort Back OK 8     | Next Update CT   | If you have existing<br>you have enabled t<br>"Enhanced <u>feature</u><br>You have to press t<br>Button | u Users and<br>the Checkbox<br>Interworking"<br>the "Update CTI" |
|                         |                     |                  |                                                                                                    |                                                                  |

#### 3.4. OSBiz Circuit CTI Features V2R6 FR2

| Feature                  | Client Mode | Desk Phone Mode |
|--------------------------|-------------|-----------------|
| Make call                | 1           | 1               |
| Answer call              | 1           | 1               |
| Clear call / Reject call | 1           | 1               |
| DTMF support             | 1           | 1               |
| Hold / Retrieve call     | 1           | 1               |
| Unattended call transfer | 1           | 1               |
| OSBiz Voicemail Handling | 1           | 1               |
| Call Forwarding          | 1           | 1               |
| Consultation call        | 1           | 1               |
| Attended call transfer   | 1           | 1               |
| Swap call (= alternate)  | 1           | 1               |

#### 3.5. OSBiz Circuit CTI Features V2R7

| CTI Feature                    | Client mode | Desk Phone mode |
|--------------------------------|-------------|-----------------|
| Call Move (Push/Pull)          | ✓           | ✓               |
| OSBiz System Conference        | 1           | 1               |
| Busy in a conversation (DND) * | 1           | 1               |

| Configuration – Circuit User wizard                |   |
|----------------------------------------------------|---|
| show available users                               | 1 |
| inherit first and last name from Circuit User name | 1 |

#### 3.6. OSBiz Circuit CTI Feature Circuit Conference

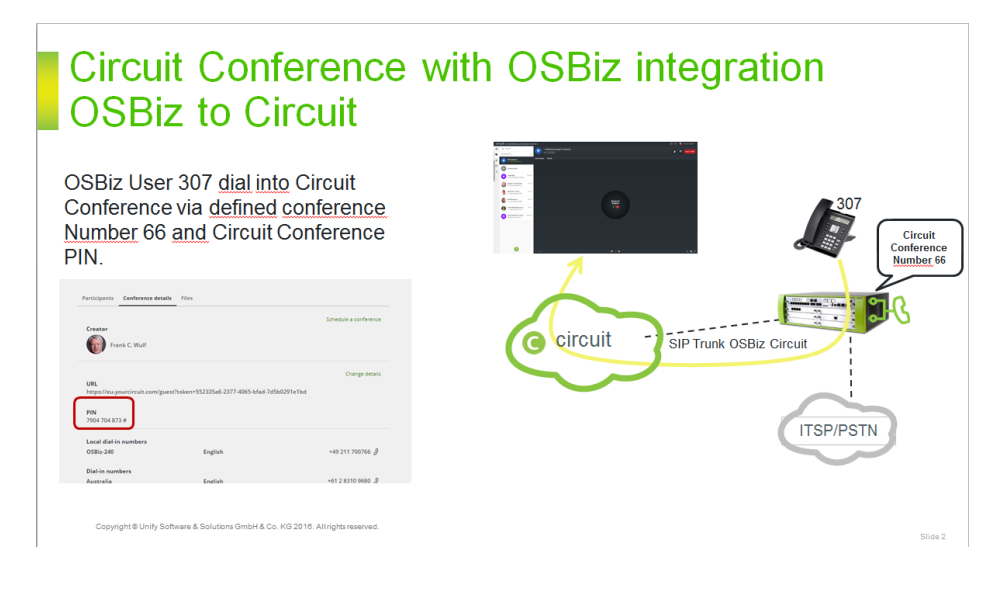

### Circuit Conference <u>with</u> internal OSBiz Telephony User (Deskphone, Dect,...)

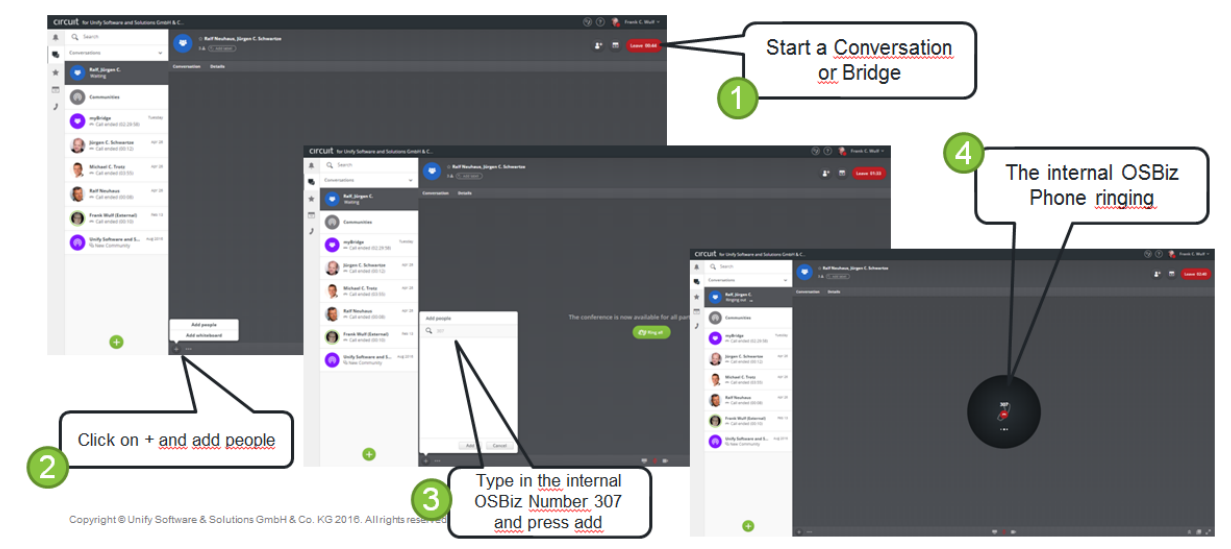

### Circuit Conference with OSBiz integration Circuit to OSBiz

If you need an Internal OSBiz User in a Circuit Conference, now you can add the User to the Circuit Conference, using the same way as today with external phone number.

You can simply add the user by pressing the add button and typing in the internal number e.g.: 307

Copyright @ Unify Software & Solutions GmbH & Co. KG 2016. All rights reserved

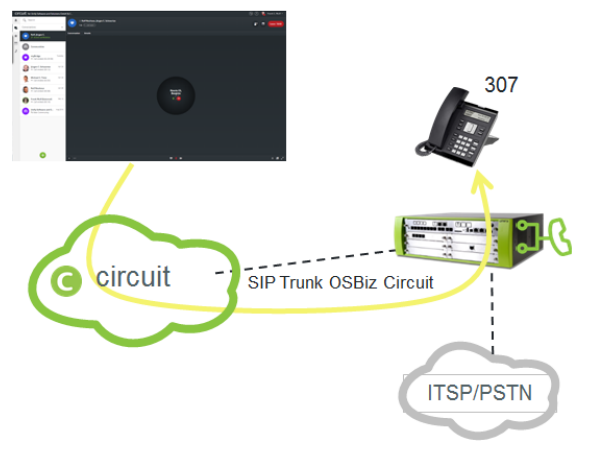

# Circuit Conference with OSBiz integration OSBiz needs only an LCR Entry

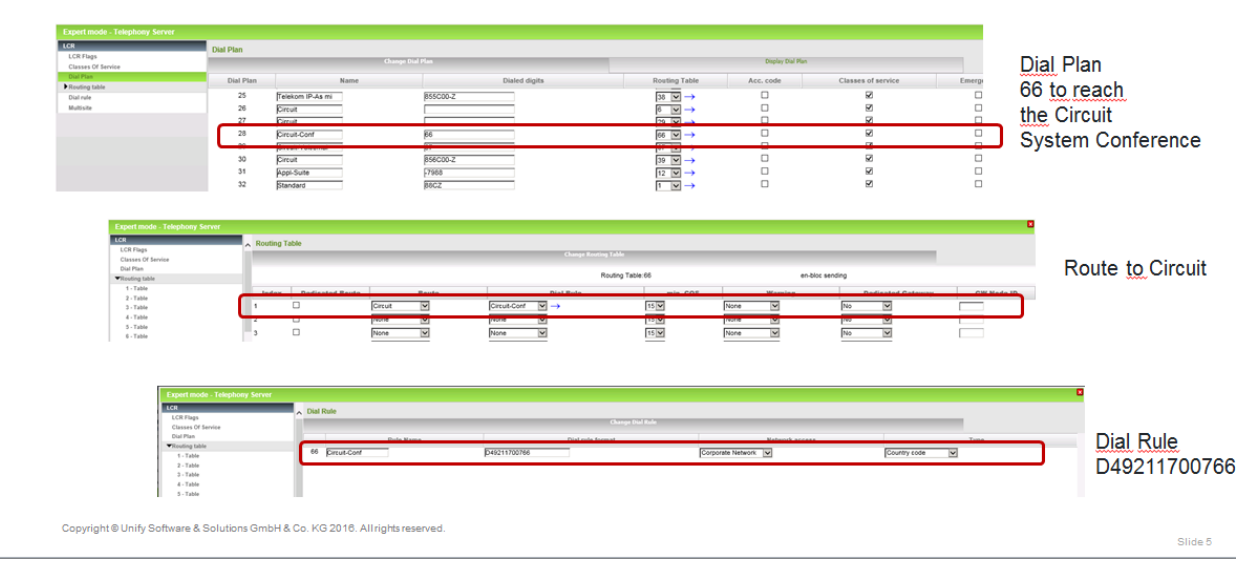

# Circuit Conference without direction prefix e.g.: 85566 to 66

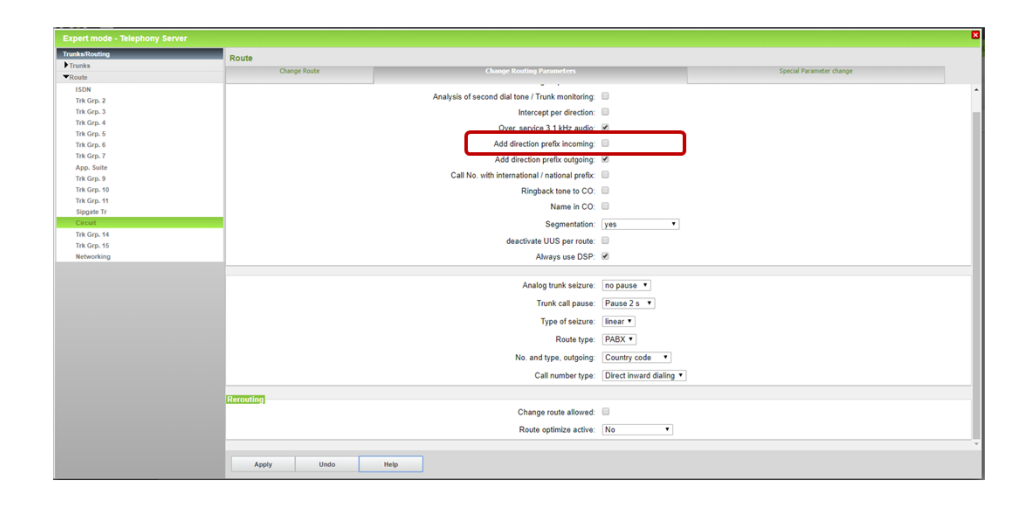

## Circuit Conference with OSBiz integration Circuit Settings

|   | Q Search                                    |         |     | Administ | ration   |       |                      |                                          |                               |                    |                                     |          |           |
|---|---------------------------------------------|---------|-----|----------|----------|-------|----------------------|------------------------------------------|-------------------------------|--------------------|-------------------------------------|----------|-----------|
| 4 | Conversations                               | ~       | 410 | Domain   | Features | Users | Telepho              | Conferences                              | Statistics Bro                | adcast             |                                     |          |           |
| * | © Communities                               |         |     |          |          |       | V Isr                | ael                                      | English (UK)                  | Toll               | +972 8-372-0965                     |          |           |
| • | ← Call ended (02:29:58)                     | Tuesday |     |          |          |       | ✓ Jap                | pan<br>xembourg                          | English (UK)<br>English (UK)  | Toll               | +81 3-4520-9316<br>+352 20 88 17 86 |          |           |
|   | Ralf, Jürgen C.<br>Call ended (28:28)       | Apr 26  |     |          |          |       | V No                 | conference numbe                         | English (UK)                  | Toll               | +47 21 03 13 40                     |          |           |
|   | Jürgen C. Schwartze<br>~ Call ended (00:12) | Apr 26  |     |          |          |       | These an             | e the custom dial-in n<br>SBiz-240       | umbers for confere<br>Germany | ces in the domain. | ✓ Local ✓ +49 211 7007              | 66 🦿     |           |
|   | Michael C. Trotz<br>© Call ended (03:55)    | Apr 26  |     |          |          | l     | Ad                   | d conference numb                        | er                            |                    |                                     |          | )         |
|   | Ralf Neuhaus<br>~ Call ended (00:08)        | Apr 26  |     |          |          |       | Mute or<br>Configure | n join settings<br>e the mute on join se | ttings for conference         | s in the domain.   |                                     | $\equiv$ | Add OSBiz |
|   |                                             | Feb 13  |     |          |          |       | Au Au                | tomatically mute par                     | rticipants when join          | ing a conterence   | ~                                   |          |           |
|   | (A) Frank Wulf (External)                   |         |     |          |          |       |                      |                                          |                               |                    |                                     |          |           |

Circuit Conference with OSBiz add Dial out Number for OSbiz

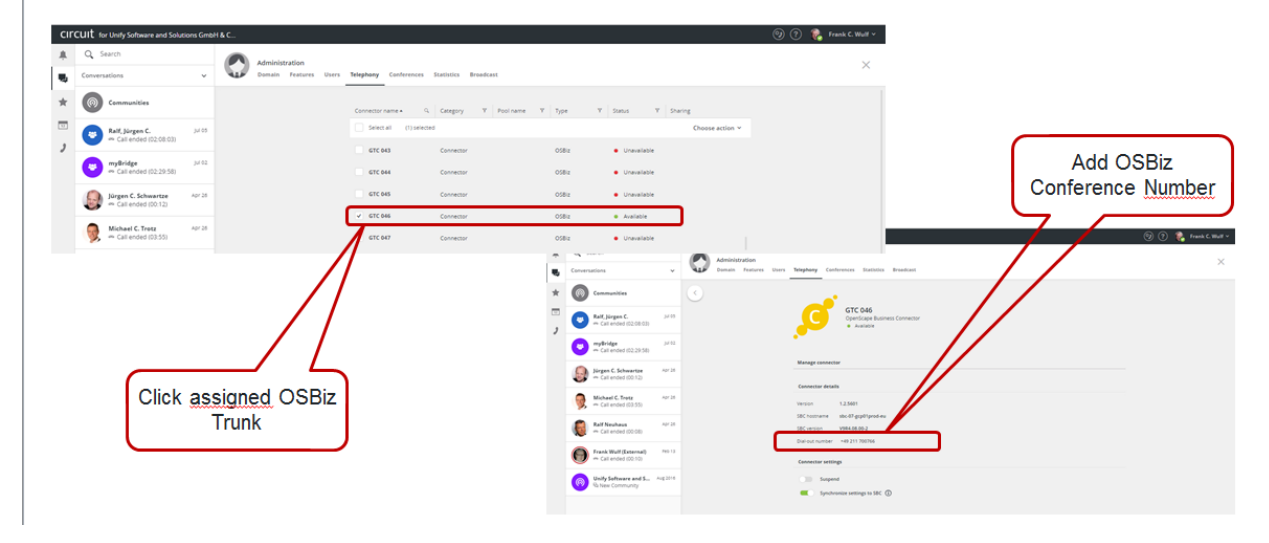

#### 3.7. OSBiz Circuit CTI Feature Circuit Voicemail

| 0 | Settings<br>General | Notifications              | Audio/Video                                                                                              | Labels                                                     | Voicemail                                                | Telephony                                               | Security                                           | Extensions                                               | Circuit Labs                                                      |                                  |
|---|---------------------|----------------------------|----------------------------------------------------------------------------------------------------|------------------------------------------------------------|----------------------------------------------------------|---------------------------------------------------------|----------------------------------------------------|----------------------------------------------------------|-------------------------------------------------------------------|----------------------------------|
|   |                     | Vo<br>Sw<br>co<br>Se<br>Ac | icemail<br>vitching voicemail<br>nfigured to route<br>Voicemai<br>t the ringing dura<br>tive after: 10 s | on/off will<br>your phon<br>I<br>tion of Circ<br>seconds ~ | apply to all Cir<br>e calls to Circu<br>uit calls before | cuit internal au<br>it voicemail, wh<br>e moving to voi | idio and vide<br>nen the call is<br>cemail. This t | o calls. If your c<br>not answered,<br>imer will not aff | ompany's phone sys<br>the setting will affect<br>ect phone calls. | tem has been<br>these calls too. |
|   |                     | Vo<br>•                    | icemail greeting<br>Default<br>Custom<br>Set your perso                                                  | onal greeti                                                | ng                                                       |                                                         |                                                    |                                                          |                                                                   |                                  |

Disabling the OSBiz Voicemail settings of the specific Users (uncheck the Voicemail license and avoid forwarding to OSBiz Voicemail via CFU and CFNR)

#### 3.8. OSBiz Circuit CTI Feature OSBiz Voicemail

Configuration for Circuit Client (Precondition Voicemail is configured and running in OSBiz)

| $\odot$ | Settings<br>General | Notifications               | Audio/Video                                                                                         | Labels                                      | Voicemail                       | Telephony              | Security      | Extensions        | Circuit Labs                            |
|---------|---------------------|-----------------------------|----------------------------------------------------------------------------------------------------|---------------------------------------------|---------------------------------|------------------------|---------------|-------------------|-----------------------------------------|
|         |                     | Tel<br>You<br>•<br>Ph<br>Wa | ephony connecto<br>J are configured fo<br>Service is runnin<br>one calls<br>ork number              | or<br>or the <b>Ope</b><br>g normall<br>+49 | enScape Busir<br>y.<br>2302 100 | ness Connector         | . For more in | formation, see d  | our FAQs.                               |
|         |                     | Cai<br>En:<br>cai           | I forwarding<br>able the call forwa<br>I to a colleague or<br>Call forwa<br>Number/Nam<br>Voicemail | rding for y<br>directly to<br>rding<br>e    | your incoming<br>your voicema   | calls when you<br>ill. | are out of of | fice or unavailab | ole. Select if you want to forward your |

#### 3.9. OSBiz V3 Features

3.9.1. OSBiz Circuit V3 Feature overview

### new Features V3 OSBiz-Circuit Interworking

| CTI Feature           | Client mode | Desk Phone mode |
|-----------------------|-------------|-----------------|
| Snooze interworking   | 1           | ✓               |
| Camp On               | 1           | ✓               |
| Alternative Number    | 1           | <               |
| Call Routing          | 1           | ✓               |
| Circuit-Teams support | 1           | 1               |

| Configuration – Circuit User wizard                 |      |  |  |  |  |  |  |
|-----------------------------------------------------|------|--|--|--|--|--|--|
| Custom Conference number (as local dial in service) | V2R7 |  |  |  |  |  |  |
| Circuit Voicemail in Call Management                | 1    |  |  |  |  |  |  |

3.9.2. OSBiz Circuit V3 Custom Conference Number

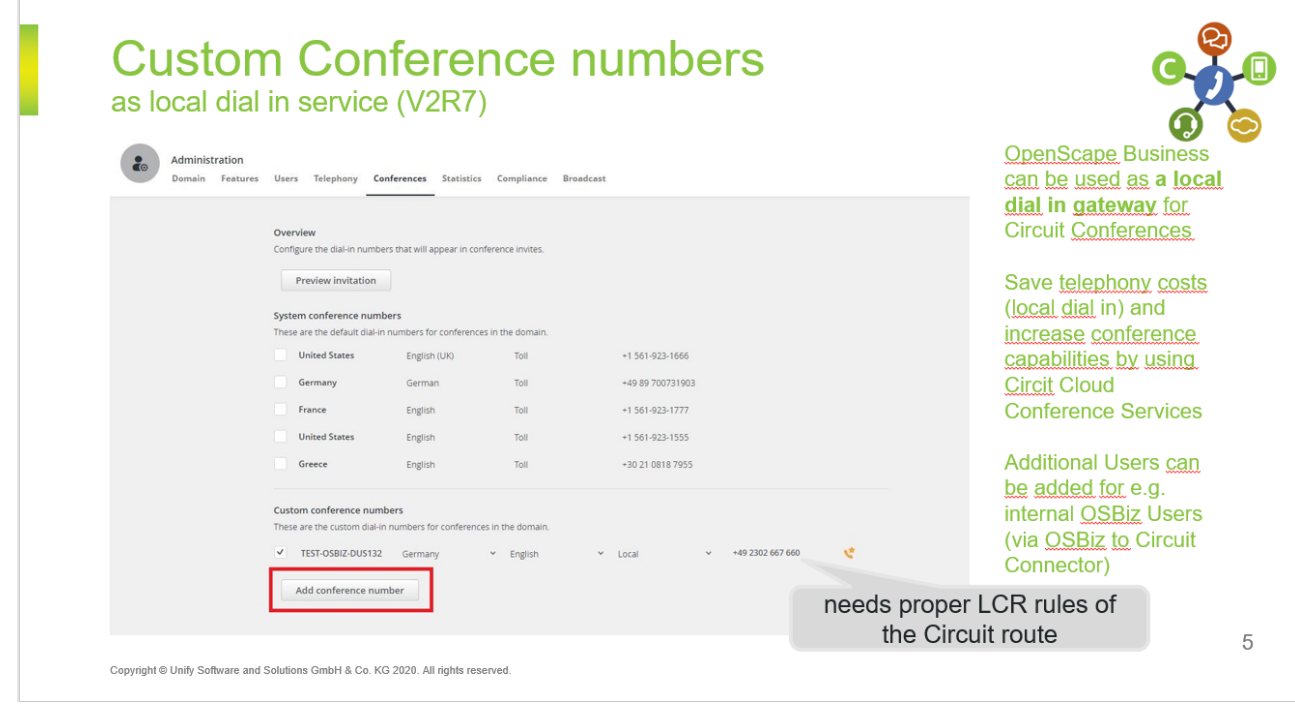

OpenScape Business V2 - How To: Circuit Interconnection

|        |                                                   | )                           |                            | Ø                     |
|--------|---------------------------------------------------|-----------------------------|----------------------------|-----------------------|
| Admin  | istration                                         |                             |                            | OpenScape Busines     |
| Domain | Features Users Telephony Conferences Statis       | ics Compliance Bro          | adcast                     | can be used as a loc  |
|        |                                                   |                             |                            | dial in gateway for   |
|        | Overview                                          |                             |                            | Circuit Conferences   |
|        | Configure the dial-in numbers that will appear in | conference invites.         |                            |                       |
|        | Preview invitation                                |                             |                            | Save telephony costs  |
|        | System conference numbers                         |                             |                            | (local dial in) and   |
|        | These are the default dial-in numbers for confer  | nces in the domain.         |                            | increase conference   |
|        | United States English (UK)                        | Toll                        | +1 561-923-1666            | capabilities by using |
|        | Germany German                                    | Toll                        | +49 89 700731903           | Circit Cloud          |
|        | France English                                    | Toll                        | +1 561-923-1777            | Conference Services   |
|        | United States English                             | Toll                        | +1 561-923-1555            |                       |
|        | Greece English                                    | Toll                        | +30 21 0818 7955           | Additional Users can  |
|        |                                                   |                             |                            | be added for e.g.     |
|        | Custom conference numbers                         | seror is the domain         |                            | internal OSBiz Users  |
|        | TEST OFDIT DUE 122                                | sices in the domain.        | 40 200 667 660             | (via OSBiz to Circuit |
|        |                                                   | <ul> <li>English</li> </ul> | * LOCAI * 149 2302 007 000 |                       |

#### 3.9.3. OSBiz V3 Circuit Voicemail in Call Management

|                |                                                                         | cema                          | II In Call M                                                                    | anag      | gement                                  | (1)                     | G                                          |
|----------------|-------------------------------------------------------------------------|-------------------------------|---------------------------------------------------------------------------------|-----------|-----------------------------------------|-------------------------|--------------------------------------------|
| Setup - Wizard | s - Circuit - Circuit user instanc                                      | e                             |                                                                                 |           |                                         | 8                       |                                            |
|                |                                                                         |                               | Circuit Voicemail Allocation                                                    |           |                                         |                         |                                            |
| Press "Execute | function" to proceed with the autor<br>il Allocation<br>Trunk access of | natic UTC Voicemail Allocatic | on or press "Ok & Next" for skipping this page.<br>number: 85600492302667 - 171 |           | must be par                             | t of " <i>Cir</i>       | cuit User Alloca                           |
|                |                                                                         |                               | Circuit User Instance                                                           |           | might                                   | number<br>be limited    | ring plan<br>on 2 digits for FT            |
| Add Circuit Us | er<br>New Circuit Liser                                                 |                               |                                                                                 |           | Call Forwarding                         |                         |                                            |
| Huu            | Circuit User callno                                                     | Circuit User DID              | Name                                                                            | Trunk     | Call dest. list - Definition Cal        | dest. list - Assignment | Members of dest. list Copy call dest lists |
| Edit           | 200                                                                     |                               | Neuss, Frank                                                                    | 856004923 | Call dest. list<br>Edit Call Forwarding | 1 •                     |                                            |
| Edit           | 202                                                                     | 202                           | Bochum, Claus                                                                   | 856004923 | Target 1:                               | * Called station        | •                                          |
| Edit           | 351                                                                     | 351                           | Nürnberg, Michae                                                                | 856004923 | Target 2:                               | ** User defined         | •                                          |
|                |                                                                         |                               |                                                                                 |           | Route:                                  | Circuit •               | optional                                   |
|                |                                                                         |                               |                                                                                 |           | External destination:                   | 85500492302667171       | optional                                   |
|                |                                                                         |                               |                                                                                 |           | Call forwarding starts after            | No entry                |                                            |
| Help           | Abort Back                                                              | OK & Next                     | Update CTI Execute function                                                     |           | Call forward on busy mode:              | 2                       | matches LCR                                |
|                |                                                                         |                               |                                                                                 |           | Second ringer<br>Second ringer Target:  | No entry                | of the Circuit I                           |
|                |                                                                         |                               |                                                                                 |           | Second ringer Type:                     | immediate *             |                                            |
|                |                                                                         |                               |                                                                                 |           |                                         |                         |                                            |

### Circuit Voicemail in Call Management (2)

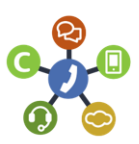

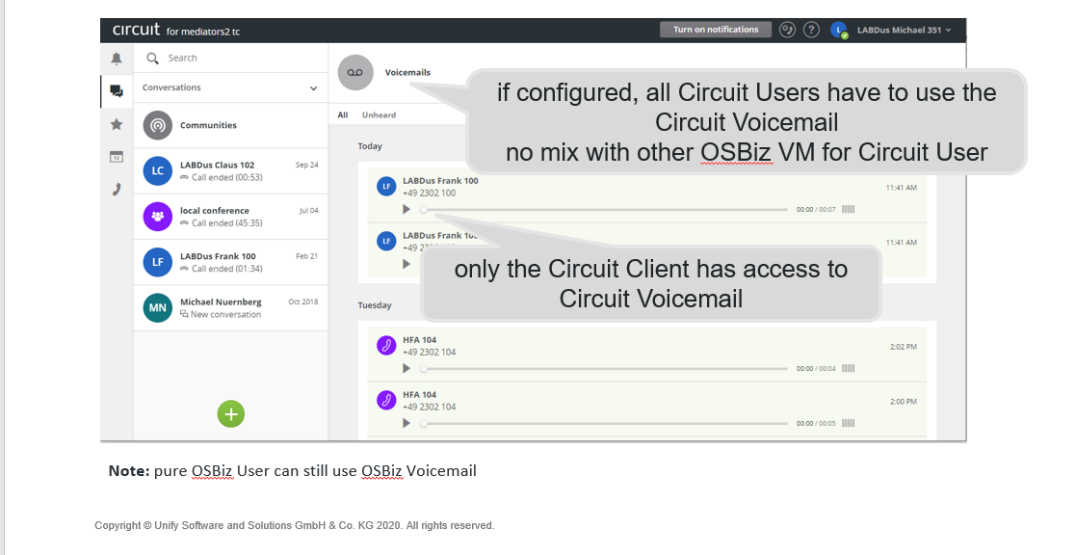

| \$<br>Settings<br>General Notifications Audio/Video Telephony Voicemail Teams Labels Security Extensions Circuit Labs                                                                                                    |
|----------------------------------------------------------------------------------------------------|
| Telephony connector         You are configured for the OpenScape Business Connector. For more information, see our FAQs.         • Service is running normally.         Phone calls         Work number       100                                              |
| Call forwarding<br>Enable the call forwarding for your incoming calls when you are out of office or unavailable. Select if you want to forward your<br>call to a colleague or directly to your volcemail.<br>Call forwarding<br>Number/Name<br>Volcemail       |
| Alternative number<br>Specify the phone number of an alternative device, e.g. mobile, that can be used for making and receiving phone calls through<br>your work number. Use the alternative number to control the routing of your calls between your devices. |

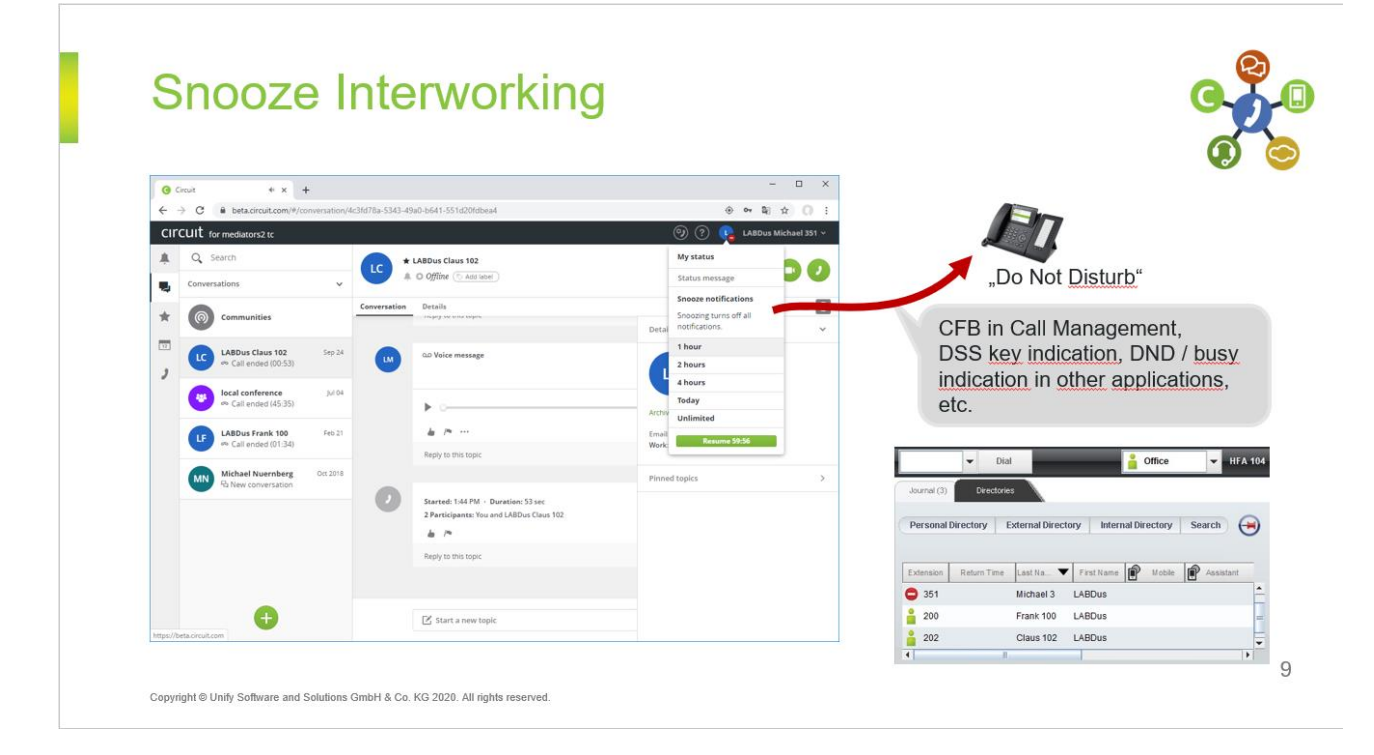

#### 3.9.5. OSBiz V3 Camp on

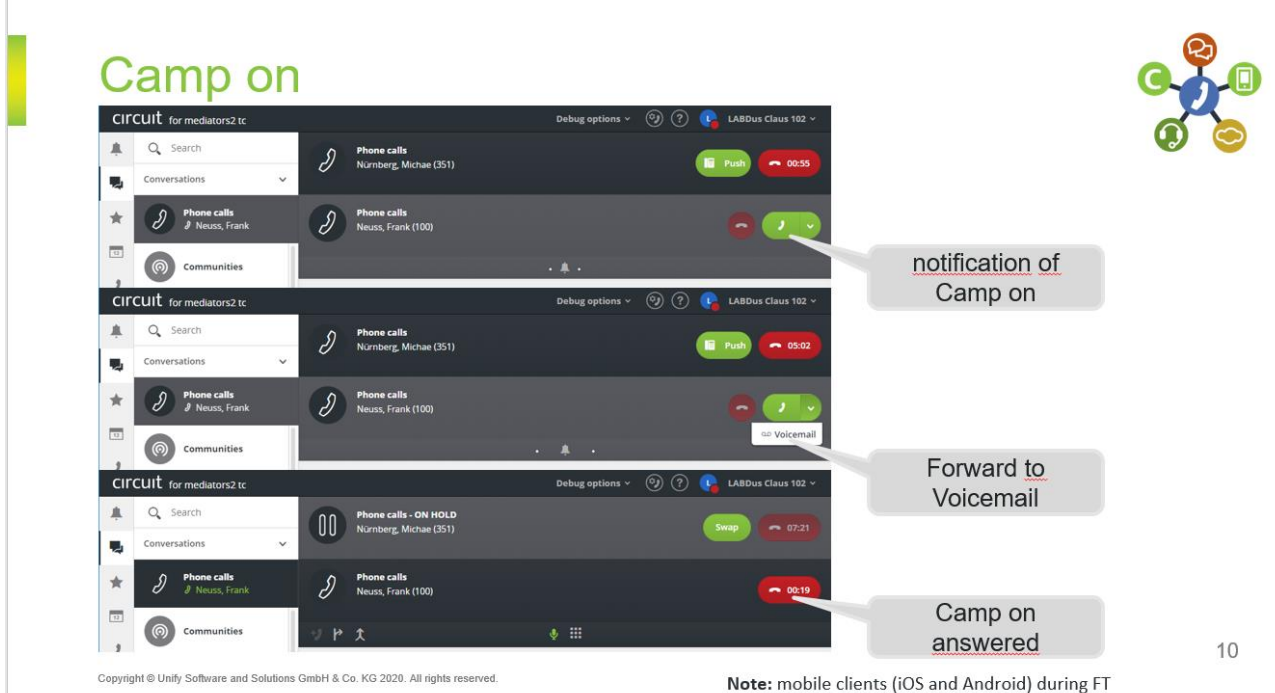

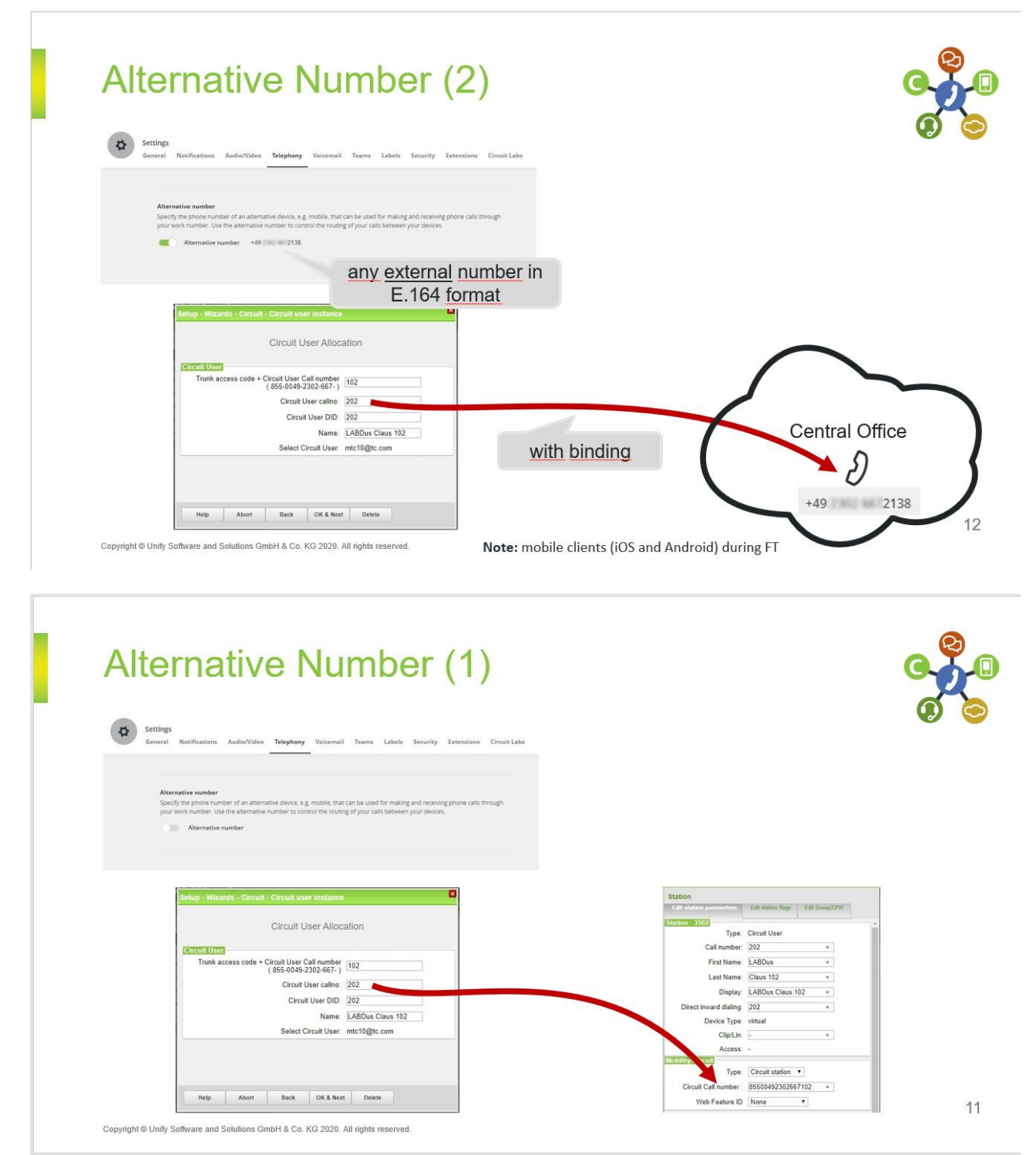

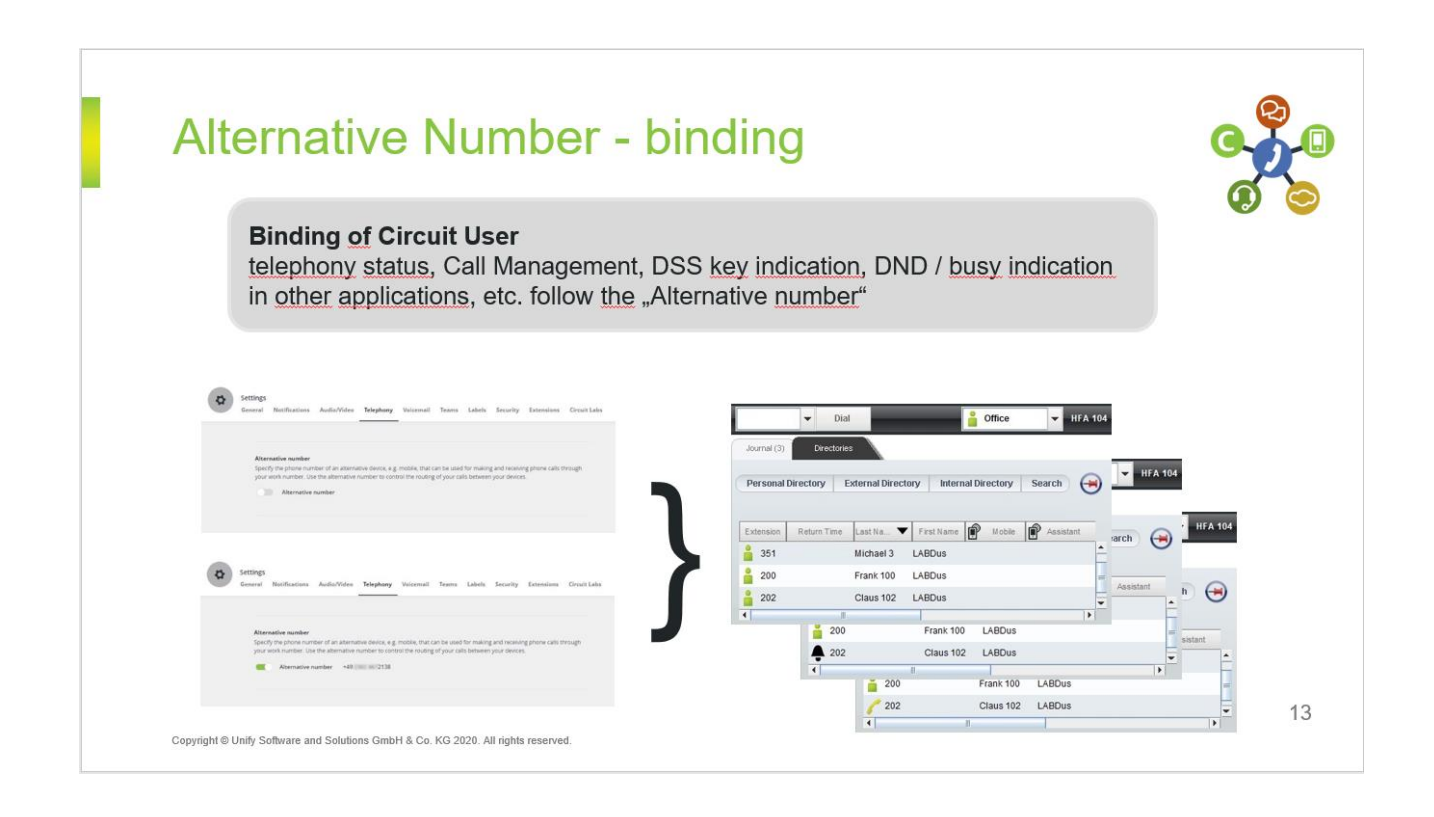

#### 3.9.7. OSBiz V3 Call Routing

| \$<br>Settings<br>General Notifications Audio/Video Telephony Voicemail Teams Labels Security Extensions Circuit Labs                                                                                                    |                                                                                                    |
|----------------------------------------------------------------------------------------------------|----------------------------------------------------------------------------------------------------|
| Alternative number<br>Specify the phone number of an alternative device, e.g. mobile, that can be used for making and receiving phone calls through<br>your work number. Use the alternative number to control the routing of your calls between your devices.                                                                                                    | call Ferma replaces "Call forwarding after time of service code *495                                                                                                    |
| Call routing  Default routing Incoming phone calls will on and of your Circuit clients and desk phone. On no answer, they will be routed to your alternative device, if you have specified one. Outgoing phone calls will be possible via all your Circuit clients or your desk, phone.  Deak phone Incoming phone calls will be routed directly to your desk phone. Outgoing phone calls will be possible via all your Circuit clients and your desk phone. Circuit client Incoming phone calls will be routed directly to your Circuit clients. Outgoing phone calls will be possible via all your Circuit clients and your desk phone. Incoming phone calls will be routed directly to your Circuit clients. Outgoing phone calls will be possible via all your Circuit clients and your desk phone. Incoming phone calls will be routed directly to your alternative device. Outgoing phone calls will be possible via all your Circuit clients and your desk phone. Incoming phone calls will be routed directly to your alternative device. Outgoing phone calls will be possible via all your Circuit clients and your desk phone. | Target 1 Called station<br>Target 2 "User obliced<br>Target 3 External destination +<br>Rote Coult<br>External destination +<br>Rote Coult<br>Target 4 fixe entry +<br>Call forwarding starts after<br>Call forwarding starts after<br>Second right Target<br>Second right Target<br>Second right Target<br>No entry +<br>Second right Target |
| devices.                                                                                                    |                                                                                                    |

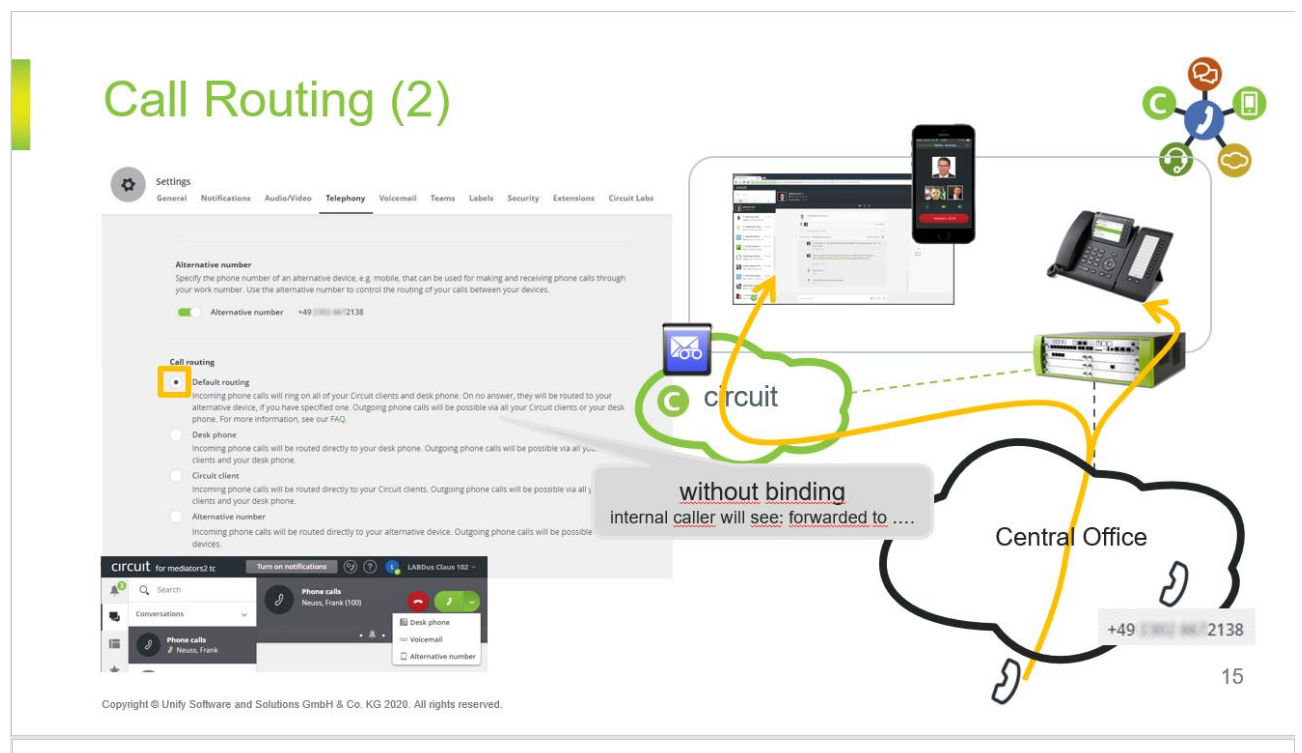

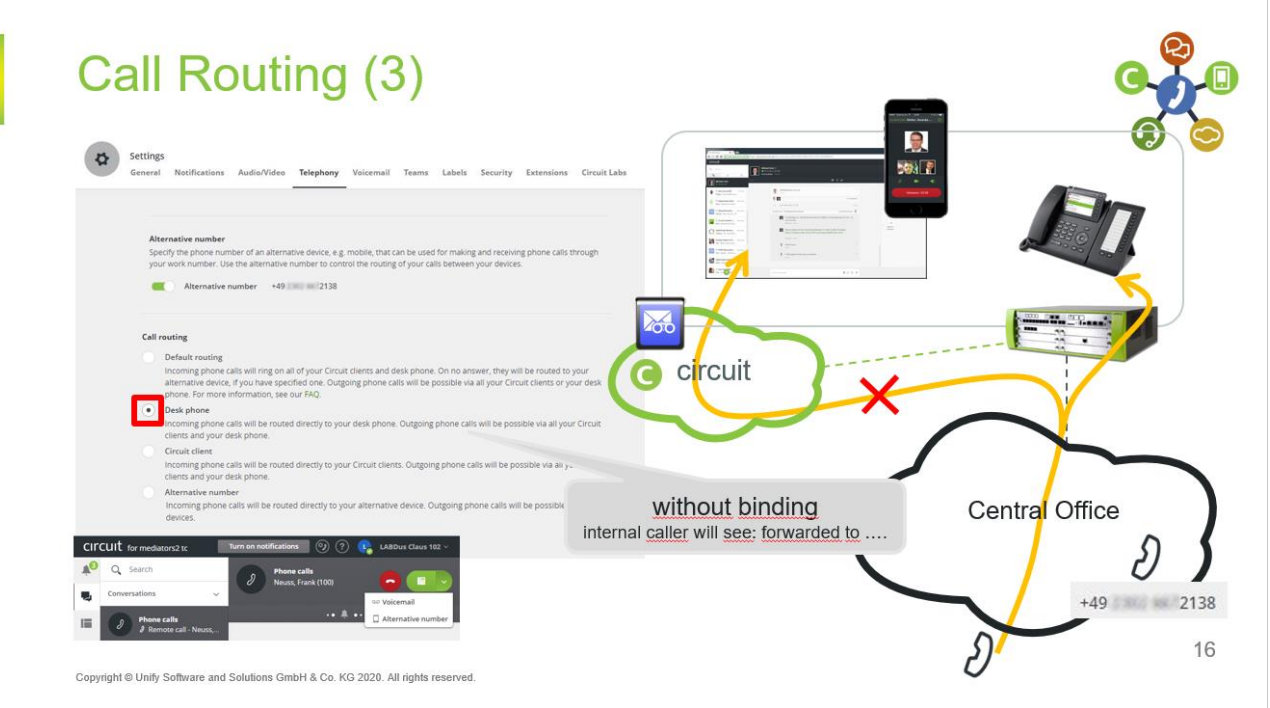

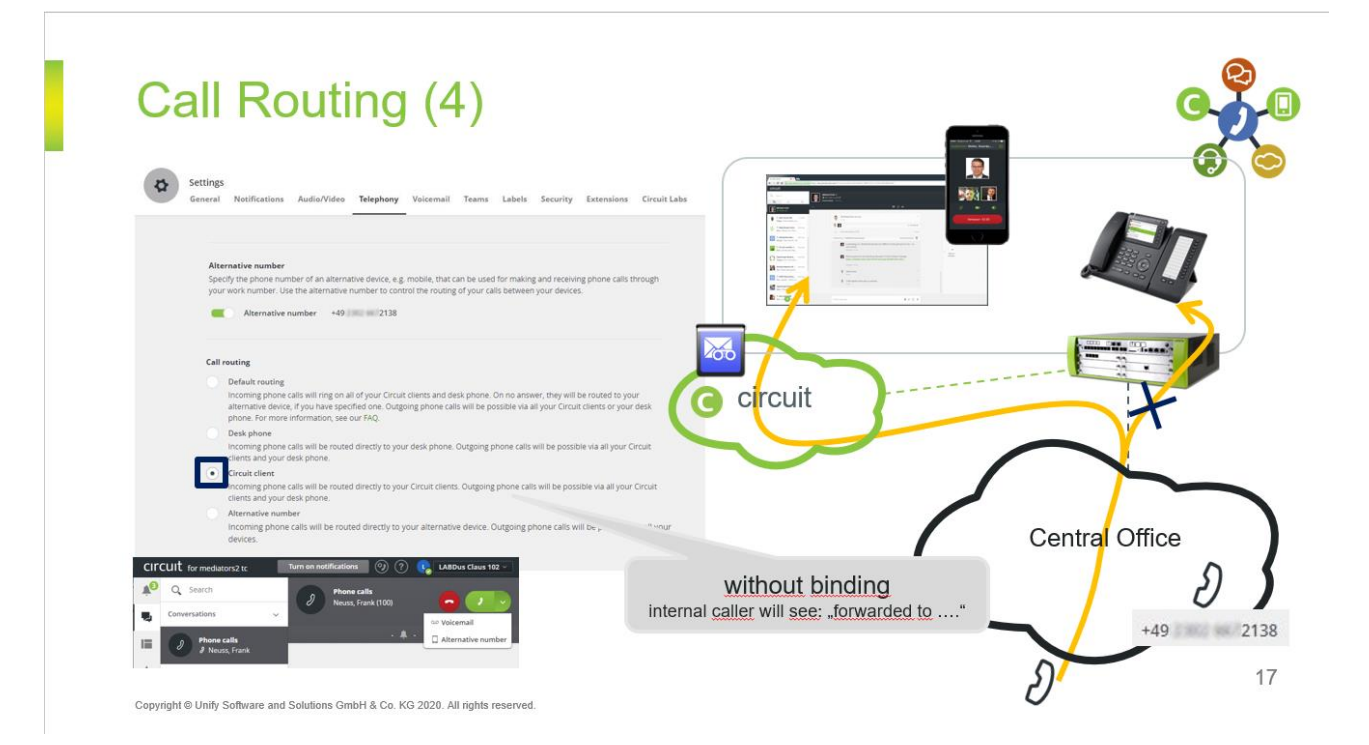

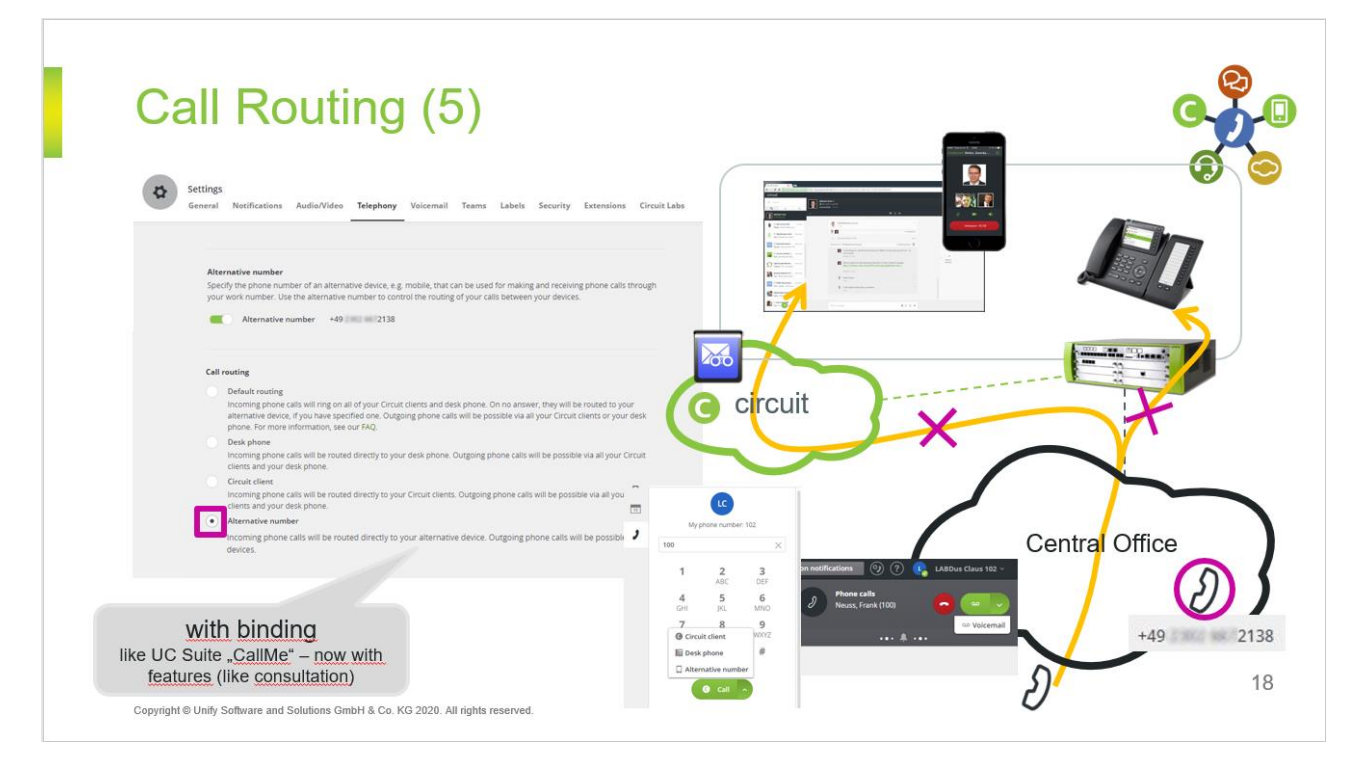

| circ | CUIT for mediators2 tc   |                                       | Turn on notifications | 📕 🧐 ? 🥵 LABDus C | laus 102 ~                     |
|------|--------------------------|---------------------------------------|-----------------------|------------------|--------------------------------|
| ¥8   | Q Search                 | Call history                          |                       |                  |                                |
| -    | Call history             |                                       |                       |                  |                                |
| I    |                          | All Missed Dialed Received Redirected |                       |                  |                                |
| *    | Voicemails               |                                       |                       |                  | 1                              |
| 12   | LC                       | Today                                 |                       |                  |                                |
| ,    | My phone number: 102     | Neuss, Frank                          | Incoming              | 9 sec 8:35       | AM                             |
|      | Name or phone number     | Neurs Frank                           |                       |                  |                                |
|      | 1 2 3<br>ABC DEF         | +49 2302 667100                       | Missed                | 8:34             | AM                             |
|      | 4 5 6                    |                                       |                       |                  |                                |
|      | 7 9 9                    |                                       |                       |                  | with binding                   |
|      | without                  | binding                               |                       |                  | Call Routing: Alternative numb |
| Call | Routing: Default routing | , Desk phone, Circuit Client          |                       |                  | like UC Suite "Callvie         |

#### 3.9.8. Circuit teams

| Circuit-Teams (1)                                                                                                    | Team calls<br>Now you can create teams where team members are notified about incoming<br>calls. Team members have the ability to answer the call based on a call pickup<br>model |
|----------------------------------------------------------------------------------------------------|----------------------------------------------------------------------------------------------------|
| Circuit-Teams is a newly introduced Circuit feature<br>which is released to incorporate with OSBiz V3 only.                                                                                                    |                                                                                                    |
| Term groups       Members       Timer         Name       Members       Timer         myTeam 351       2       5 seconds         Team Lab       3       5 seconds         Create a leam       1       1       User's members | own <u>teams</u> and<br>ship in <u>other teams</u>                                                                                                    |
| <b>Note:</b> <u>no impact</u> on <u>OSBiz</u> Call Management – <u>no indication</u> in <u>OSBiz if</u> Teams <u>active</u><br>Copyright © Unity Software and Solutions GmbH & Co. KG 2020. All rights reserved.            | 20                                                                                                    |

### Circuit-Teams (2)

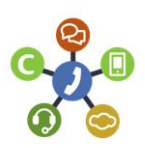

| Genera  | il Notifications Audio/Video Telephony          | Voicemail Teams | Labels Security Exten | sions Circuit Labs | Q Search     Notifications                           | Secular         | Settings<br>General Notifications Audio/                         | idea Telephany Voicemail   | Teams Labels Security Extensio | eres Grouit Labo |
|---------|-------------------------------------------------|-----------------|-----------------------|--------------------|------------------------------------------------------|-----------------|------------------------------------------------------------------|----------------------------|--------------------------------|------------------|
| $\odot$ | $\begin{pmatrix} 1 \\ j \end{pmatrix}$ Team Lab |                 |                       |                    | LASDen Frank 100     winked you to per the     grind | e feerilat teen | ( Team Lab                                                       |                            |                                |                  |
|         | Add team members                                |                 |                       | Add                | ,                                                    | $\mathbf{i}$    | Notification delay timer 3 second<br>Members<br>LABDue Claux 192 | ds =<br>Rote<br>Manifest = | Status<br>Active               |                  |
|         | LABDus Michael 351                              | Role            | Status                |                    |                                                      | $\mathbf{i}$    | LABDus Frank 100                                                 |                            | Active                         |                  |
|         | LABDus Claus 102                                | Member ¥        | Active                |                    |                                                      |                 | LABDus Michael 331                                               |                            | invited                        |                  |
|         | LABDus Frank 100                                |                 | Active                |                    |                                                      |                 | You have been invited to you the teal Accept Decline             | n group "Team Lab."        |                                |                  |

Copyright © Unify Software and Solutions GmbH & Co. KG 2020. All rights reserved.

| Circuit-                                                                               | Teams (3)                                                                                                    | ©  |
|----------------------------------------------------------------------------------------|----------------------------------------------------------------------------------------------------|----|
| CITCUIT for mediators2 to<br>CITCUIT for mediators2 to<br>Call biscory<br>Call biscory | © ⑦ ℝ LABbus Michael 351 ~<br>Phone calls<br>HGA 104 (+49 2302 104)<br>ℓ Pick up call for LABbus Frank 100<br>•••• ♣ ••• |    |
| CITCUIT for mediators2 tc                                                              | ⑦ ⑦ № LABDus Michael 351 ~                                                                                               |    |
| Q Search     O Phone calls                                                             | Phone calls<br>HA 104 (104)<br>If P Pokeuto pail for LABDus Frank 100                                                    |    |
| ♥ HFA 104                                                                              | · · · · · · · · · · · · · · · · · · ·                                                                                    |    |
| Call history                                                                           |                                                                                                    |    |
| ) Voicemails                                                                           | 0                                                                                                    |    |
| Copyright © Unify Software and                                                         | Solutions GmbH & Co. KG 2020. All rights reserved.                                                                       | 23 |

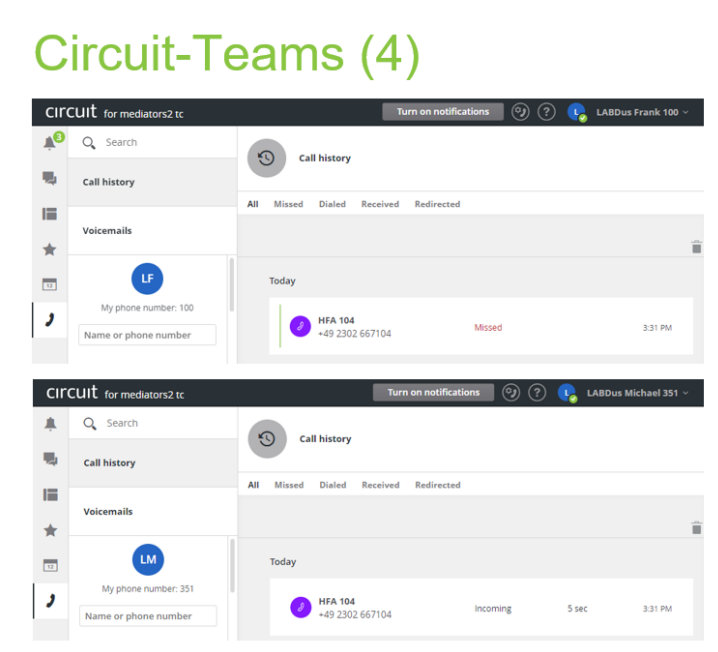

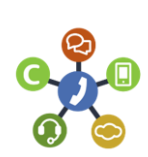

Copyright © Unify Software and Solutions GmbH & Co. KG 2020. All rights reserved.

#### 3.10. OSBiz Scenario Configuration

3.10.1. Scenario 1: Basic MULAP with system phone and Circuit User

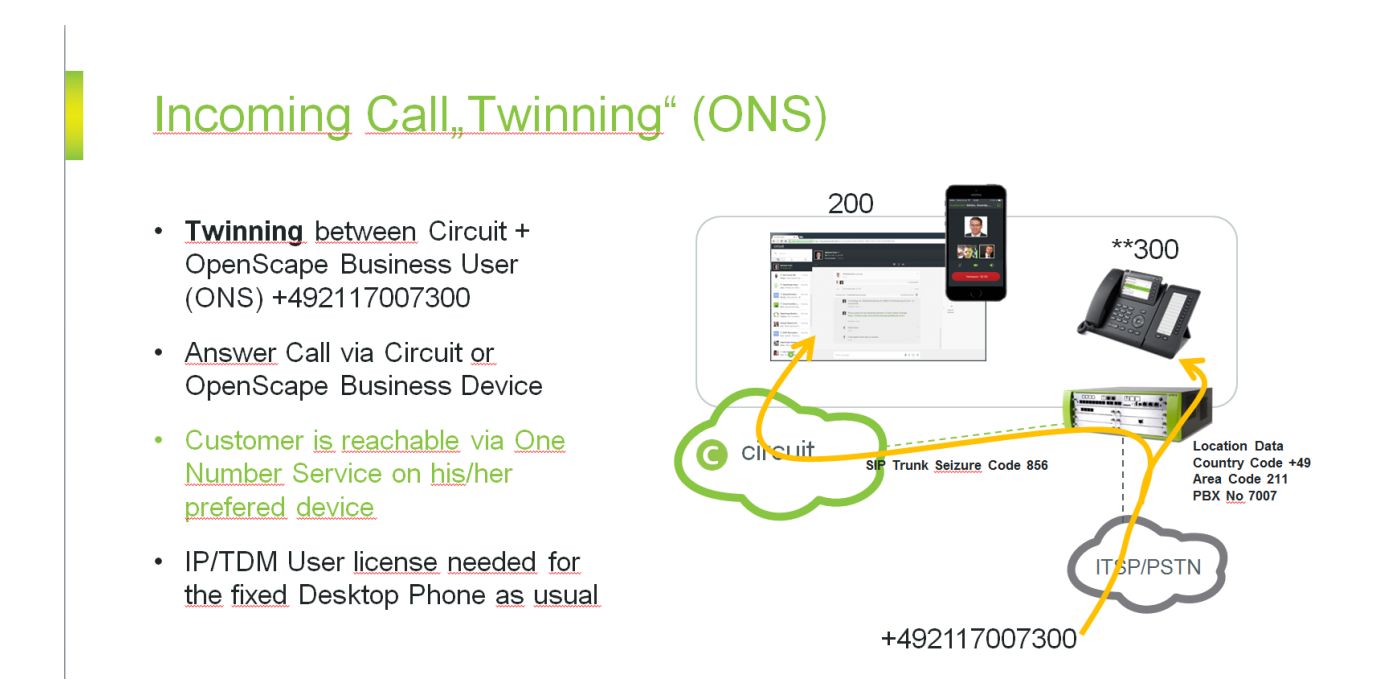

- 1. Select the Circuit User for which this configuration applies
- 2. Enter the MULAP DID (all needed prefixes are added automatically by the wizard)
- 3. Enter the associated internal call number (callno) of the virtual user
- 4. Enter the associated DID number of the virtual user

| Circuit User Allocation                                                                                                    |
|----------------------------------------------------------------------------------------------------|
| tirtutere<br>Turki access code + Circuit User Calling<br>Circuit User Calling<br>Circuit User Calling<br>Name<br>Frank C. Wull<br>Search by: Name @ E-mail<br>Circuit User<br>Name<br>Name |
| Hale About Back Of the                                                                                                    |
| neip Abori Dack UK & Nexi                                                                                                    |

Press OK & Next

#### Hint:

Same Rules as Mobility, each User needs "DSP Resources" (important for X Systems).

To Pull the Circuit Call to the desk phone, please add DSS Key on Desk phone with Circuit Phone Number (virtual Circuit User)

The next page gives an overview of all configured Circuit Users

| Setu | Setup - Wizards - Circuit - Circuit user instance |                     |                  |            |                                              |  |  |  |
|------|---------------------------------------------------|---------------------|------------------|------------|----------------------------------------------|--|--|--|
| Add  | Circuit User Instance                             |                     |                  |            |                                              |  |  |  |
|      | Add                                               | New Circuit User    |                  |            |                                              |  |  |  |
|      |                                                   | Circuit User callno | Circuit User DID | Name       | Trunk access code + Circuit User Call number |  |  |  |
|      | Edit                                              | 341                 | 341              | Uli Abel   | 8560049228422785945                          |  |  |  |
|      | Edit                                              | 340                 | 340              | Günter DIf | 8560049228422785940                          |  |  |  |
|      |                                                   |                     |                  |            |                                              |  |  |  |
|      | Help                                              | Abort Back          | OK & Next        |            |                                              |  |  |  |

#### Press OK&Next

Leave the "Circuit" wizard and Create a MULAP by entering the "Team Configuration" wizard

|                          |                                                                                                    | administrator@system Logoff |  |  |  |
|--------------------------|----------------------------------------------------------------------------------------------------|-----------------------------|--|--|--|
| Home Administrators Se   | etup Expert mode Data Backup License Management Service Center                                                                                                    |                             |  |  |  |
| Setup                    |                                                                                                    |                             |  |  |  |
| ▼ Wizards                | User Telephony                                                                                                    |                             |  |  |  |
| Basic Installation       |                                                                                                    |                             |  |  |  |
| Telephones / Subscribers | Frie Class of service                                                                                                    |                             |  |  |  |
| Central Telephony        | Set up classes of service with external call numbers that can be assigned to subscribers, e.g., emergency numbers, allowed numbers, denied numbers<br>and assignment of class of service for night service                |                             |  |  |  |
| User Telephony           | station name and release                                                                                                    |                             |  |  |  |
| UC Suite                 | Edit station and group names and reset lock code for individual stations                                                                                                    |                             |  |  |  |
| Circuit                  | Edit Group Call / Hunt Group<br>Set up incoming calls for station group (parallel, linear or cyclical call order)                                                                                                    |                             |  |  |  |
|                          | Edit Call Forwarding<br>Set up central system-wide station number assignments, and forwarding "after timeout" and "on busy"                                                                                               |                             |  |  |  |
|                          | Eat Call Pickup<br>Configure stations in a pickup group with the option of answering each other's calls                                                                                                    |                             |  |  |  |
|                          | Edit Team Configuration<br>Set up stations in a team where incoming calls are simultaneously signaled at all stations in parallel with the main station, and outgoing calls can be<br>sense the dward are man when number |                             |  |  |  |
|                          | Lett Mobile Phone Integration<br>Set up a link between a mobile phone and an internal station with the goal of enabling incoming and outgoing availability under one station number (One<br>Number Service)               |                             |  |  |  |
|                          | Lett Executive / Secretary<br>Set up a link between one or more Executive phones and one or more Secretary phones with the goal of enabling simplified call transfers and ring<br>transfers                               |                             |  |  |  |
|                          | Edit UCD<br>Set up an automatic intelligent call distribution to a group with selected stations                                                                                                    |                             |  |  |  |
|                          | ttatt Attendant Console Set up stations as attendant console numbers and station behavior for "on busy, incorrect dialing and no answer"                                                                                  |                             |  |  |  |
|                          | Edit Station Profiles<br>Assign stations to a profile and import/export profile data                                                                                                    |                             |  |  |  |
|                          |                                                                                                    |                             |  |  |  |

#### Press, "Add" to create a new MULAP

|           | Setup - Wizards - User Tele | etup - Wizards - User Telephony - Team Configuration |  |  |  |  |  |
|-----------|-----------------------------|------------------------------------------------------|--|--|--|--|--|
|           |                             | Select Team Configuration                            |  |  |  |  |  |
|           |                             | Team-Name                                            |  |  |  |  |  |
| $\square$ | Add                         | New Team Configuration                               |  |  |  |  |  |

#### Select the associated Deskphone

|                          | _ |
|--------------------------|---|
| Add Team Configuration   |   |
| First Telephone 800 Wulf |   |

#### Assign Name to MULAP and select the associated Circuit User callno

| Change Team Configuration |                           |
|---------------------------|---------------------------|
|                           | <b>-</b>                  |
|                           | Fax                       |
| Frank                     |                           |
| Wulf                      |                           |
| : Wulf, Frank             |                           |
| 300                       |                           |
| 300                       |                           |
| : 🗆                       |                           |
|                           |                           |
| Second Telephone          | Third Telephone           |
| 200 Frank C. Wulf         |                           |
|                           |                           |
|                           |                           |
|                           |                           |
|                           |                           |
|                           |                           |
|                           |                           |
|                           |                           |
|                           |                           |
|                           |                           |
|                           |                           |
|                           |                           |
|                           |                           |
|                           |                           |
|                           |                           |
|                           |                           |
| Delete Data               |                           |
|                           | Change Team Configuration |

#### Press OK&Next

MULAP configuration is finished

#### 3.10.2. Scenario 2: standalone Circuit User

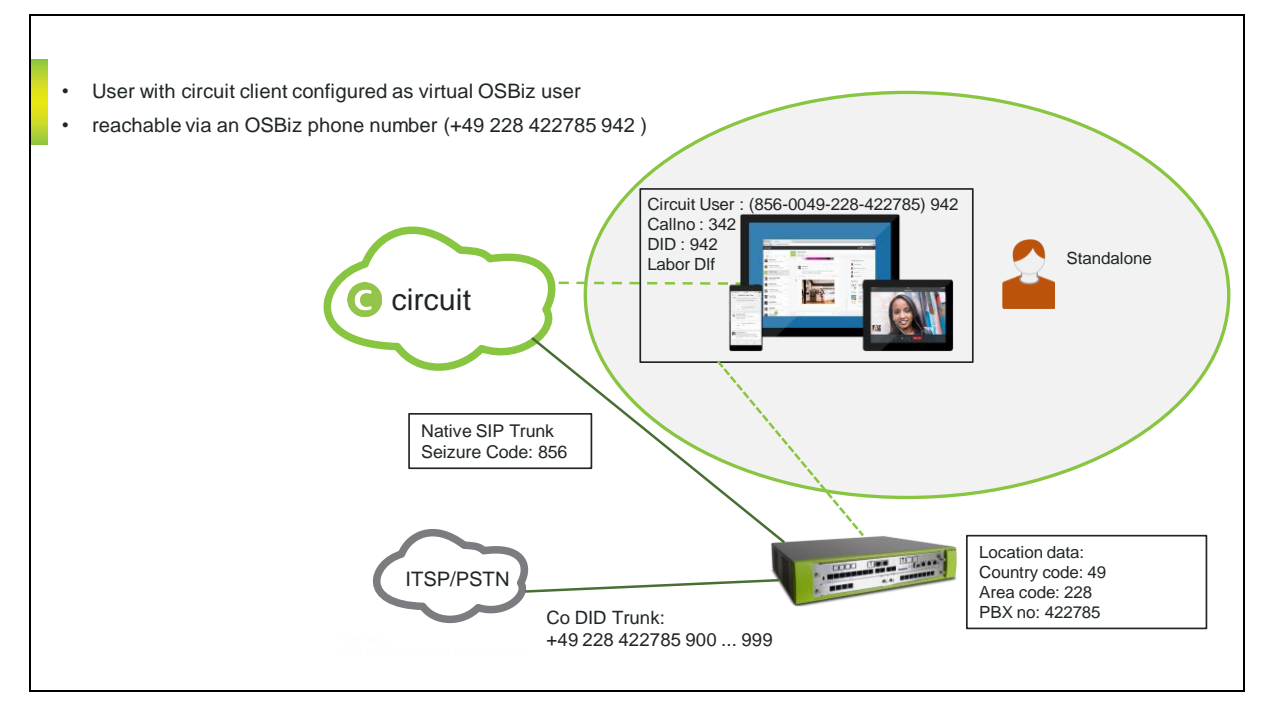

- 1. Select the Circuit User for which this configuration applies
- 2. Enter the DID (all needed prefixes are added automatically by the wizard)
- 3. Enter the internal call number (callno) of the virtual user
- 4. Enter the same DID as in step 2

|                                             |                           |                           | Ci        | rcuit User Allocation |  |
|---------------------------------------------|---------------------------|---------------------------|-----------|-----------------------|--|
| rcuit User                                  |                           | ~                         |           |                       |  |
| Trunk access code + Circuit User Call numbe | er ( 856-0049-228-422785- | 942                       |           |                       |  |
|                                             | Circuit User callno       | (342)                     |           |                       |  |
|                                             | Circuit User DID          | 942                       |           |                       |  |
|                                             | Name                      | Labor DIf                 | 5         |                       |  |
|                                             | Select Circuit User       |                           |           |                       |  |
|                                             |                           | 6c 556c 42-<br>5f81-42b2- | Labor Dif | Roland Dif            |  |
|                                             |                           |                           |           |                       |  |
|                                             |                           | Uli3 Dif                  | Frank Dif | GTC 001<br>GTC        |  |

#### Press OK&Next

The next page gives an overview of all configured Circuit Users

| Setu | Setup - Wizards - Circuit - Circuit user instance |                     |                  |            |                                              |  |  |  |  |  |  |  |  |
|------|---------------------------------------------------|---------------------|------------------|------------|----------------------------------------------|--|--|--|--|--|--|--|--|
|      | Circuit User Instance                             |                     |                  |            |                                              |  |  |  |  |  |  |  |  |
| Add  | Add                                               | New Circuit User    |                  |            |                                              |  |  |  |  |  |  |  |  |
|      |                                                   | Circuit User callno | Circuit User DID | Name       | Trunk access code + Circuit User Call number |  |  |  |  |  |  |  |  |
|      | Edit                                              | 341                 | 341              | Uli Abel   | 8560049228422785945                          |  |  |  |  |  |  |  |  |
|      | Edit                                              | 340                 | 340              | Günter DIf | 8560049228422785940                          |  |  |  |  |  |  |  |  |
|      | Edit                                              | 342                 | 942              | Labor DIf  | 8560049228422785942                          |  |  |  |  |  |  |  |  |
|      |                                                   |                     |                  |            |                                              |  |  |  |  |  |  |  |  |
|      |                                                   |                     |                  |            |                                              |  |  |  |  |  |  |  |  |
|      |                                                   |                     |                  |            |                                              |  |  |  |  |  |  |  |  |
|      |                                                   |                     |                  |            |                                              |  |  |  |  |  |  |  |  |
|      |                                                   |                     |                  |            |                                              |  |  |  |  |  |  |  |  |
|      |                                                   |                     |                  |            |                                              |  |  |  |  |  |  |  |  |
|      | Help                                              | Abort Back          | OK & Next        |            |                                              |  |  |  |  |  |  |  |  |

#### Press OK & Next

Leave the "Circuit" wizard, standalone user configuration is finished.

## 4. Configuration in Expert Mode

#### 4.1. OpenScape Business LCR Configuration (ROW)

Additional manual configuration in LCR is required in order to reformat the dial string to E.164 format.

- 1. Changes in Dial plan
- 2. Create dial rule
- 3. Configure Route table

| Expert mode - Telephony Server  |           |                  |               |                                |           |                    |           | E    |  |
|---------------------------------|-----------|------------------|---------------|--------------------------------|-----------|--------------------|-----------|------|--|
| LCR                             | Dial Plan |                  |               |                                |           |                    |           |      |  |
| LCR Flags<br>Classes Of Service |           | Cha              | nge Dial Plan | Display Dial Plan              |           |                    |           |      |  |
| Dial Plan                       | Dial Plan | Name             | Dialed digits | Routing Table                  | Acc. code | Classes of service | Emergency |      |  |
| Routing table                   | 20        | International    | UC00-2        | $ 38 \lor \rightarrow$         |           | <b>V</b>           |           | _    |  |
| Dial rule                       | 21        | Telekom IP-As mi | 855CZ         | $4 \checkmark \rightarrow$     |           |                    |           | ^    |  |
| Multisite                       | 22        | Telekom IP-As mi | 855C0-Z       |                                |           | $\checkmark$       |           |      |  |
|                                 | 23        | Telekom IP-As mi | 855C1Z        | $5 \lor \rightarrow$           |           | V                  |           |      |  |
|                                 | 24        | Telekom IP-As mi | 855CNZ        | $5 \lor \rightarrow$           |           | $\checkmark$       |           |      |  |
|                                 | 25        | Telekom IP-As mi | 855C00-Z      | 38 🗸 →                         |           | V                  |           |      |  |
|                                 | 26        | Circuit          | 856CZ         | $6 \checkmark \rightarrow$     |           |                    |           | - 10 |  |
|                                 | 27        | Circuit          | 856C0-Z       | 29 🔽 →                         |           |                    |           |      |  |
|                                 | 28        | Circuit          | 856C1Z        | $7 \checkmark \rightarrow$     |           | V                  |           |      |  |
|                                 | 29        | Circuit          | 856CNZ        | $\overline{7}$ V $\rightarrow$ |           |                    |           |      |  |

Delete the existing default entries for the Circuit route

| Expert mode - Telephony Server  |           |                  |               |                            |                   |                    |           | ×    |  |  |
|---------------------------------|-----------|------------------|---------------|----------------------------|-------------------|--------------------|-----------|------|--|--|
| LCR                             | Dial Plan |                  |               |                            |                   |                    |           |      |  |  |
| LCR Flags<br>Classes Of Service |           | Chan             | nge Dial Plan |                            | Display Dial Plan |                    |           |      |  |  |
| Dial Plan                       | Dial Plan | Name             | Dialed digits | Routing Table              | Acc. code         | Classes of service | Emergency |      |  |  |
| Routing table                   | 20        | International    | J0C00-Z       | 38 🗸 →                     |                   | M                  |           | _    |  |  |
| Dial rule                       | 21        | Telekom IP-As mi | 855CZ         | $4 \lor \rightarrow$       |                   |                    |           | ^    |  |  |
| Multisite                       | 22        | Telekom IP-As mi | 855C0-Z       | 28 🗸 →                     |                   |                    |           |      |  |  |
|                                 | 23        | Telekom IP-As mi | 855C1Z        | $5 \checkmark \rightarrow$ |                   |                    |           |      |  |  |
|                                 | 24        | Telekom IP-As mi | 855CNZ        | $5 \checkmark \rightarrow$ |                   | V                  |           |      |  |  |
|                                 | 25        | Telekom IP-As mi | 855C00-Z      | 38 ✔ →                     |                   | $\checkmark$       |           |      |  |  |
|                                 | 26        |                  |               | 6 <b>∨</b> →               |                   | 2                  |           | - 10 |  |  |
|                                 | 27        |                  |               | 29 ✓ →                     |                   | V                  |           |      |  |  |
|                                 | 28        |                  |               | $7 \checkmark \rightarrow$ |                   | $\checkmark$       |           |      |  |  |
|                                 | 29        |                  |               | $7 \checkmark \rightarrow$ |                   | V                  |           |      |  |  |

Add a Dial plan entry: <seizure code Circuit route>C<international prefix>-Z e.g. 856C00-Z

| Expert mode - Telephony Serve |           |                  |                |                             |           |                    |           |      |
|-------------------------------|-----------|------------------|----------------|-----------------------------|-----------|--------------------|-----------|------|
| LCR                           | Dial Plan |                  |                |                             |           |                    |           |      |
| LCR Flags                     |           | Chi              | ange Dial Plan |                             |           |                    |           |      |
| Classes Of Service            |           |                  |                |                             |           |                    | _         |      |
| Diar Plan                     | Dial Plan | Name             | Dialed digits  | Routing Table               | Acc. code | Classes of service | Emergency |      |
| Routing table                 | 20        | International    | 0000-2         | 38 ⊻ →                      |           | ×                  |           |      |
| Diai rule                     | 21        | Telekom IP-As mi | 855CZ          | $4 \checkmark \rightarrow$  |           | $\checkmark$       |           | ^    |
| Multisite                     | 22        | Telekom IP-As mi | 855C0-Z        | $28 \checkmark \rightarrow$ |           |                    |           |      |
|                               | 23        | Telekom IP-As mi | 855C1Z         | 5 V →                       |           |                    |           |      |
|                               | 24        | Telekom IP-As mi | 855CNZ         | $5 \checkmark \rightarrow$  |           |                    |           |      |
|                               | 25        | Telekom IP-As mi | 855C00-Z       | 38 V →                      |           |                    |           |      |
|                               | 26        |                  |                | 6 <b>∨</b> →                |           | $\checkmark$       |           | - 11 |
|                               | 27        |                  |                | 29 ✓ →                      |           | $\checkmark$       |           |      |
|                               | 28        |                  |                | $7 \checkmark \rightarrow$  |           | $\checkmark$       |           |      |
|                               | 29        |                  |                | $7 \checkmark \rightarrow$  |           |                    |           |      |
|                               | 30        | Circuit          | 856C00-Z       | 39 ✓ →                      |           | $\checkmark$       |           |      |
|                               | 24        |                  |                |                             |           |                    |           |      |

Dial

Create dial rule E3A, Network access = corporate network, type =country code

| Expert mode - Telephony Server    |   |            |                  |                   |              | × |
|-----------------------------------|---|------------|------------------|-------------------|--------------|---|
| LCR                               |   | Dial Rule  |                  |                   |              |   |
| LCR Flags<br>Classes Of Service   | î |            | Change Dial Rule |                   |              |   |
| Dial Plan                         |   | Rule Name  | Dial rule format | Network access    | Туре         |   |
| <ul> <li>Routing table</li> </ul> |   | 13 Circuit | E34              | Comercia Naturale | Caustry and  | - |
| 1 - Table                         |   |            | LUN              |                   | Codinay code |   |
| 2 - Table                         |   |            |                  |                   |              |   |
| 3 - Table                         |   |            |                  |                   |              |   |
| 4 - Table                         |   |            |                  |                   |              |   |
| 5 - Table                         |   |            |                  |                   |              |   |

#### Configure Route table: select Circuit route and assign the Circuit Dial Rule

| Expert mode - Telephony Server    |      |                       |         |       |         |                            |          |            |                   |            |  |  |  |
|-----------------------------------|------|-----------------------|---------|-------|---------|----------------------------|----------|------------|-------------------|------------|--|--|--|
| LCR                               | A Ro | Routing Table         |         |       |         |                            |          |            |                   |            |  |  |  |
| LCR Flags                         |      | Change Routing Table  |         |       |         |                            |          |            |                   |            |  |  |  |
| Classes Of Service                |      | Change Roboting Laure |         |       |         |                            |          |            |                   |            |  |  |  |
| Dial Plan                         |      |                       |         |       |         | Deuties Table              |          | an bloc a  | a dia a           |            |  |  |  |
| <ul> <li>Routing table</li> </ul> |      |                       |         |       |         | Routing Table              |          | en-bloc se | mang              |            |  |  |  |
| 1 - Table                         | In   | ndex Dedicated Route  |         | Route |         | Dial Rule                  | min. COS | Warning    | Dedicated Gateway | GW Node ID |  |  |  |
| 2 - Table                         |      |                       | 0.000   |       | [0]     |                            | Act and  |            | N                 |            |  |  |  |
| 3 - Table                         | 1    |                       | Circuit |       | Circuit | $\checkmark$ $\rightarrow$ | 15       | None       | No                |            |  |  |  |
| 4 - Table                         | 2    |                       | None    |       | None    |                            | 15 🗸     | None 🔽     | No                |            |  |  |  |
| 5 - Table                         | 3    |                       | None    | ~     | None    | V                          | 15 -     | None       | No                |            |  |  |  |
| 6 - Table                         |      | _                     |         |       |         |                            |          |            |                   |            |  |  |  |
|                                   |      |                       |         |       |         |                            |          |            |                   |            |  |  |  |

#### 4.2. OpenScape Business LCR Configuration (US)

Additional manual configuration in LCR is required in order to reformat the dial string to E.164 format.

- 1. Changes in Dial plan
- 2. Create dial rule
- 3. Configure Route table

| Expert mode - Telephony Server |           |          |                |                    |    |                 |           |                    | ×     |
|--------------------------------|-----------|----------|----------------|--------------------|----|-----------------|-----------|--------------------|-------|
| LCR                            | Dial Plan |          |                |                    |    |                 |           |                    |       |
| LCR Flags                      |           | Ch       | ange Dial Plan | Display Dial Plan  |    |                 |           |                    |       |
| Dial Plan                      |           |          |                |                    |    |                 |           |                    |       |
| Routing table                  | Dial Plan | Name     |                | Dialed digits      | 3  | Routing Table   | Acc. code | Classes of service | E     |
| Dial rule                      | 12        |          |                |                    |    | 8 ▼ →           |           | <b>*</b>           | -     |
| Multisite                      | 13        |          |                |                    |    | 8 • →           |           |                    |       |
|                                | 14        |          |                |                    |    | 8 🔻 →           |           |                    |       |
|                                | 15        |          |                |                    |    | 8 ▼ →           |           | •                  | - 118 |
|                                | 16        | Standard |                | 9CNXX-NXX-XXXX     |    | 1 ▼ →           |           | •                  | - 88  |
|                                | 17        | Standard |                | 9C1-NXX-NXX-XXXX   |    | 1 ▼ →           |           | 4                  | - 24  |
|                                | 18        | Standard |                | 9C011Z             | _  | · • →           |           | •                  |       |
|                                | 19        | Circuit  | $\square$      | 855CNXX-NXX-XXXX   | _\ | $4 \rightarrow$ |           | •                  |       |
|                                | 20        | Circuit  |                | 855C1-NXX-NXX-XXXX | )  | 5 ▼ →           |           | •                  |       |
|                                | 21        | Circuit  |                | 855C011Z           |    | 5 ▼ →           |           | ×                  |       |
|                                | 22        | Standard |                | 856CNXX-NXX-XXXX   |    | 6 ▼ →           |           |                    |       |
|                                | 23        | Standard |                | 856C1-NXX-NXX-XXXX |    | 6 ▼ →           |           |                    |       |
|                                | 24        | Standard |                | 856C011Z           |    | 6 ▼ →           |           |                    |       |
|                                | 25        | test     |                | 857CNXX-NXX-XXXX   |    | 8 •             |           | •                  |       |
|                                | 26        | toet     |                | 857C1 NYY NYY YYYY |    |                 |           |                    |       |

Delete the existing default entries for the Circuit route

| Expert mode - Telephony Server  |           |          |             |                    |                   |                         |           |                    | E    |
|---------------------------------|-----------|----------|-------------|--------------------|-------------------|-------------------------|-----------|--------------------|------|
| LCR                             | Dial Plan |          |             |                    |                   |                         |           |                    |      |
| LCR Flags<br>Classes Of Service |           | Chang    | e Dial Plan |                    | Display Dial Plan |                         |           |                    |      |
| Dial Plan                       | Dial Plan | Name     |             | Dialed digits      |                   | Routing Table           | Acc. code | Classes of service | E    |
| Routing table                   | 12        |          |             |                    |                   |                         |           | <b>2</b>           |      |
| Dial rule                       | 12        |          |             |                    |                   | 8 ▼ →                   |           |                    |      |
| Multisite                       | 13        |          |             |                    |                   | 8 ▼ →                   |           | •                  |      |
|                                 | 14        |          |             |                    |                   | 8 T ->                  |           | •                  | - 10 |
|                                 | 15        |          |             |                    |                   | 8 <b>v</b> $ ightarrow$ |           | <b>*</b>           | - 8  |
|                                 | 16        | Standard |             | 9CNXX-NXX-XXXX     |                   | 1 ▼ →                   |           |                    | - 8  |
|                                 | 17        | Standard |             | 9C1-NXX-NXX-XXXX   |                   | 1 ▼ →                   |           | <b>*</b>           |      |
|                                 | 18        | Standard |             | 9C011Z             |                   | · ▼ →                   |           |                    |      |
|                                 | 19        | Circuit  |             |                    | $\mathbf{i}$      | 4 ▼ →                   |           |                    |      |
|                                 | 20        | Circuit  | (           |                    |                   | $5 \bullet \rightarrow$ |           | •                  |      |
|                                 | 21        | Circuit  |             |                    |                   | $5 \bullet \rightarrow$ |           | •                  |      |
|                                 | 22        | Standard |             | 856CNXX-NXX-XXXX   |                   | 6 ▼ →                   |           | •                  |      |
|                                 | 23        | Standard |             | 856C1-NXX-NXX-XXXX |                   | 6 ▼ →                   |           |                    |      |
|                                 | 24        | Standard |             | 856C011Z           |                   | 6 ▼ →                   |           |                    |      |
|                                 | 25        | test     |             | 857CNXX-NXX-XXXX   |                   | 8 🔹 →                   |           |                    |      |
|                                 | 26        | test     |             | 857C1-NXX-NXX-XXXX |                   | 9 ▼ →                   |           | <b>*</b>           |      |
|                                 | 27        | test     |             | 857C011Z           |                   | 9 ▼ →                   |           | <b>*</b>           |      |
|                                 |           |          |             |                    |                   |                         |           |                    |      |

 $\label{eq:constraint} Add \ a \ Dial \ plan \ entry: <\!\!seizure \ code \ Circuit \ route > \!\!C\!\!<\!\!international \ prefix \!\!>\!\!-\!\!Z \ e.g. \ 855C011\!-\!Z$ 

| Expert mode - Telephony Server |           |             |               |                    |               |                         |           |                    |  |
|--------------------------------|-----------|-------------|---------------|--------------------|---------------|-------------------------|-----------|--------------------|--|
| LCR<br>LCR Flags               | Dial Plan |             |               |                    |               |                         |           |                    |  |
| Classes Of Service             |           |             | nge Dial Plan |                    |               | Display Dia             | l Plan    |                    |  |
| Dial Plan                      | Dial Plan | I Plan Name |               | Dialed digit       | Dialed digits |                         | Acc. code | Classes of service |  |
| Routing table                  | 12        |             |               | 3                  |               |                         |           |                    |  |
| Dial rule                      | 12        |             |               |                    |               | 8 • →                   |           | •                  |  |
| Multisite                      | 13        |             |               |                    |               | 8 • →                   |           |                    |  |
|                                | 14        |             |               |                    |               | 8 <b>v</b> $ ightarrow$ |           | 1                  |  |
|                                | 15        |             |               |                    |               | 8 • →                   |           | <b>\$</b>          |  |
|                                | 16        | Standard    |               | 9CNXX-NXX-XXXX     |               | 1 ▼ →                   |           |                    |  |
|                                | 17        | Standard    |               | 9C1-NXX-NXX-XXXX   |               | 1 ▼ →                   |           | •                  |  |
|                                | 18        | Standard    |               | sconz              |               | · • •                   |           | •                  |  |
|                                | 19        | Circuit     |               | 855C011-Z          |               | 4 ▼ →                   |           |                    |  |
|                                | 20        | Circuit     |               |                    |               | 5 ▼ →                   |           | •                  |  |
|                                | 21        | Circuit     |               |                    |               | 5 ▼ →                   |           |                    |  |
|                                | 22        | Standard    |               | 856CNXX-NXX-XXXX   |               | 6 ▼ →                   |           | <b>*</b>           |  |
|                                | 23        | Standard    |               | 856C1-NXX-NXX-XXXX |               | 6 ▼ →                   |           | •                  |  |
|                                | 24        | Standard    |               | 856C011Z           |               | 6 ▼ →                   |           | •                  |  |
|                                | 25        | test        |               | 857CNXX-NXX-XXXX   |               | 8 ▼ →                   |           | •                  |  |
|                                | 26        | test        |               | 857C1-NXX-NXX-XXXX |               | 9 ▼ →                   |           | <b>*</b>           |  |
|                                | 27        | test        |               | 857C011Z           |               | 9 ▼ →                   |           | ×                  |  |
|                                | 28        | Standard    |               | 858CNXX-NXX-XXXX   |               | 10 ▼ →                  |           | <b>v</b>           |  |
|                                | 29        | Standard    |               | 858C1-NXX-NXX-XXXX |               |                         |           | <b>v</b>           |  |

Create dial rule: E3A, Network access = corporate network, type =country code

| Expert mode - Telephony Server |                  |     |               |             |                         |              |      | ×        |
|--------------------------------|------------------|-----|---------------|-------------|-------------------------|--------------|------|----------|
| LCR                            | Dial Rule        |     |               |             |                         |              |      |          |
| Classes Of Service             |                  |     | Chang         | e Dial Rule |                         |              |      |          |
| Dial Plan                      | Rule N           | ame | Dial rule for | mat         | Network access          |              | Туре |          |
| Dial rule                      | 1 CO             |     | A             |             | Main network supplier 🔻 | Unknown      | •    | <b>A</b> |
| Multisite                      | 2 SIP            |     | A             | ]           | Main network supplier * | Unknown      | •    | - 11     |
|                                | 3 SIP local      |     | HE2A          | ]           | Main network supplier * | Unknown      | •    |          |
|                                | 4 MEB            |     | E1A           | ]           | Corporate Network       | PABX number  | •    | - 84     |
|                                | 5 IP-Network     |     | A             | ]           | Corporate Network       | Unknown      | •    | - 84     |
|                                | 6 Multi-Location |     | BA            | ]           | Corporate Network       | Unknown      | •    | - 84     |
|                                | 7 Gateway call   |     | E1A           |             | Corporate Network       | Unknown      | •    | - 84     |
|                                | 8 COInternat     |     | E1A           |             | Corporate Network       | Unknown      | •    | - 84     |
|                                | A                |     |               | ]           | Unknown                 | Unknown      |      |          |
|                                | 10 Circuit       | ](  | E3A           | C           | Corporate Network 🔹 💙   | Country code | • )  |          |
|                                |                  |     |               |             | Unknown                 | Unknown      |      | - 84     |
|                                | 12               |     |               | ]           | Unknown 🔻               | Unknown      | •    |          |
|                                | 13               |     |               | ]           | Unknown •               | Unknown      | •    |          |

Configure Route table: select Circuit route and assign the Circuit Dial Rule

|                    |                                                                                                    | ×       |
|--------------------|----------------------------------------------------------------------------------------------------|---------|
| LCR                | A Routing Table                                                                                                    |         |
| LCR Flags          | (hanne Paution Table                                                                                                    |         |
| Classes Of Service | Change Rooting Flow                                                                                                    |         |
| Dial Plan          |                                                                                                    |         |
| ▼Routing table     | Routing lable: 4 en-bloc sending                                                                                                    |         |
| 1 - Table          | Index Dedicated Paulo Power Dial Pula min COS Marning Dedicated Cateway GWA                                                                                                    |         |
| 2 - Table          | index Deulcade Route Route Dial Rule Inin, Cos Maining Deulcated Gateway OW P                                                                                                    | Toue ID |
| 3 - Table          | 1 Circuit $\bullet$ Circuit $\bullet$ 15 None $\bullet$ No $\bullet$                                                                                                    |         |
| 4 - Table          | 2 None V None V No V                                                                                                    | 1       |
| 5 - Table          | 3 None Y None Y None Y No                                                                                                    | i I     |
| 6 - Table          |                                                                                                    | -       |
| 7 - Table          | 4 None V None V None V No                                                                                                    |         |
| 8 - Table          | 5 None      None      None |         |
| 9 - Table          | 6 None Y None Y No Y                                                                                                    | 1       |
| 10 - Table         |                                                                                                    | i       |
| 11 - Table         |                                                                                                    | 1       |
| 12 - Table         | 8 None  None |         |
| 13 - Table         | 9 None <b>v</b> None <b>v</b> No <b>v</b>                                                                                                    | 1       |

#### 4.3. Route Configuration

Select Circuit Route

Disable Call No. with international / national prefix:

Set No. and type, outgoing: to Country Code

| Expert mode - Telephony Server |               |                                                  |                       |                          |
|--------------------------------|---------------|--------------------------------------------------|-----------------------|--------------------------|
| Trunks/Routing                 | Bauta         |                                                  |                       |                          |
| Trunks                         | Chance Davids | Change Douting Darameter                         |                       | Caustial December decem  |
| ▼Route                         | Change Koute  |                                                  |                       | Special Parameter change |
| ISDN                           | Routing flags |                                                  |                       |                          |
| Trk Grp. 2                     |               | Digit repetition on:                             |                       |                          |
| Trk Grp. 3                     |               | Analysis of second dial tone / Trunk monitoring: |                       |                          |
| Trk Grp. 4                     |               | ,<br>Intersection:                               |                       |                          |
| Trk Grp. 6                     |               | intercept per direction.                         |                       |                          |
| Trk Grp. 6                     |               | Over. service 3.1 kHz audio:                     | <b>Y</b>              |                          |
| App. Suite                     |               | Add direction prefix incoming:                   | V                     |                          |
| Trk Grp. 9                     |               | Add direction prefix outgoing:                   | 2                     |                          |
| Trk Grp. 10                    |               | Call No. with international / national prefix:   |                       |                          |
| Trk Grp. 11                    |               | call No. with international 7 habitian pretix.   | -                     |                          |
| Telekom ID                     | ÷             | Ringback tone to CO:                             |                       |                          |
| Circuit                        |               | Name in CO:                                      |                       |                          |
| Trk Grp. 15                    | T             | Segmentation:                                    | ves                   | 1                        |
| Networking                     |               |                                                  | <u>.</u>              |                          |
|                                |               | deactivate UUS per route:                        |                       |                          |
|                                |               | Always use DSP:                                  | Y                     |                          |
|                                |               |                                                  |                       |                          |
|                                |               | Analog trunk seizure:                            | no pause 🔽            |                          |
|                                |               | Touck call pause:                                | Pauso 2 a             |                          |
|                                |               | from can pause.                                  | Fause 2 5             |                          |
|                                |               | Type of seizure:                                 | linear 🔽              |                          |
|                                |               | Route type:                                      | PABX V                |                          |
|                                |               |                                                  | ·····                 | •                        |
|                                |               | No. and type, outgoing:                          | Country code 🔽        | J                        |
|                                |               | Call number type:                                | Direct inward dialing | ~                        |
|                                |               |                                                  |                       |                          |
|                                | Rerouting     |                                                  |                       |                          |
|                                |               | Change route allowed:                            |                       |                          |
|                                |               | Route optimize active:                           | No                    |                          |
|                                |               |                                                  |                       |                          |
|                                |               |                                                  |                       |                          |
|                                | Apply Undo    | Help                                             |                       |                          |

## 5. Special Configuration no DID

This Chapter should give some hints, if Customer have no DID for each Circuit User and should configured only by experts.

### Outgoing call via Circuit Client (ONS) without DID Attendant Number should shown

- Circuit User (MULAP with OSBiz User) calls external User
- Circuit User sent MULAP Calling Number (ONS)
- Internal Number for ONS → 100
- External DID for Attentant +49 2302 983874 also used for outgoing calls from Team Member 100

copyright & Linft software a standard ontox a CL H3 2018. All rights relevant

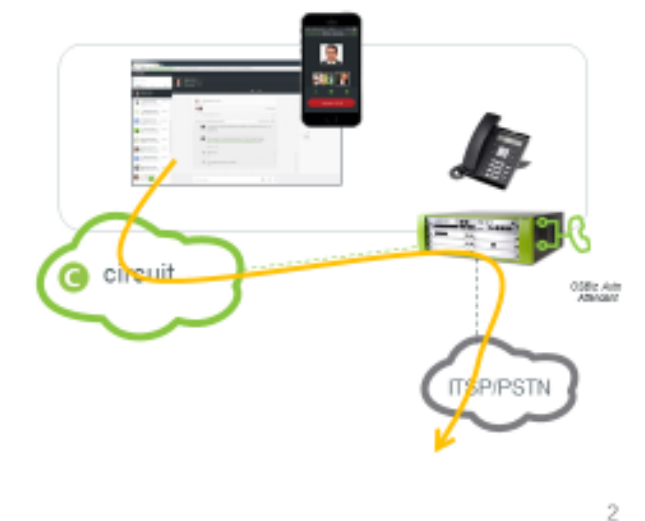

# External Call via OSBiz Auto Attendant – forwarding to Circuit Client (User)

- External Call to OpenScape Business Auto Attendant
- Target User Circuit Client (User)
- Customer call can be transferred to a Circuit or OpenScape Business User

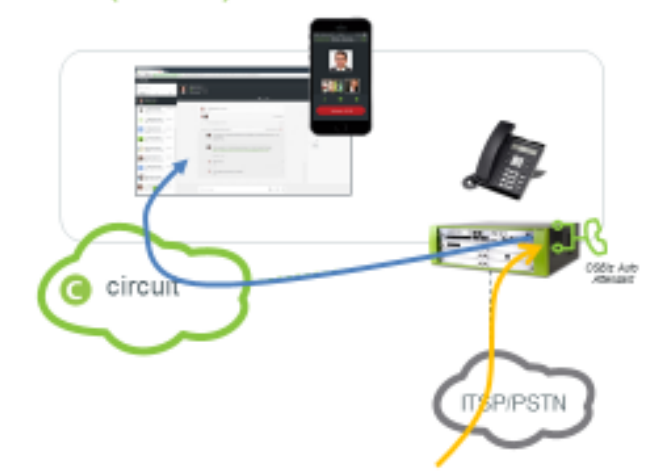

3

copyrgit & Linfy Boffware & Bandhara Grane & Cal KG 2018. All tights reserved.

| Setup - Wizards - Circuit - Circuit user instance                                                                               | 0                                           |
|----------------------------------------------------------------------------------------------------|---------------------------------------------|
|                                                                                                    | Circuit User Allocation                     |
| Gircuit User<br>Trunk access code + Circuit User Call number ( 855-0449- )<br>Circuit User calino<br>Circuit User DID:<br>Name: | 2117007100<br>200<br>200<br>Frank-AMS-User1 |
|                                                                                                    | Valid Number<br>Shown in circuit client     |
| Help Abort Back OK & Next Delete                                                                                                |                                             |

Circuit User Wizard

Use Expert Mode to configure external Number, which should show for external calls and delete DID

|                         |                        |                       |                            |                     | 8  |
|-------------------------|------------------------|-----------------------|----------------------------|---------------------|----|
| Station                 | Station                |                       |                            |                     |    |
| ▼Station                | Edd station parameters |                       | Edit station flam          | FAR Grand/FW        |    |
| ▶ UP0 Stations          |                        |                       | Cart station mage          | East of opportunity |    |
| PIP Clients             | Station - 1010         |                       |                            |                     |    |
| Analog Stations         |                        | Type:                 | Circuit User               |                     |    |
| 150N Stations           |                        | Call number:          | 200 *                      |                     |    |
| DECT Stations           |                        |                       |                            |                     |    |
| NMEVM Ports             |                        | First Name:           | * K                        |                     |    |
| Virtual Stations        |                        | Last Name:            | - K                        |                     |    |
| UC Applications         |                        | Distant               | Freed, AMA Hand            |                     |    |
| Profiles/Templates      |                        | Listress              | Prevention (sector)        |                     |    |
| DOI Extensions          | D                      | irect inward dialing: | · *                        |                     |    |
| Circuit User            |                        | Desire lyne           | Victorial                  |                     |    |
| AND THE EVERY AND THEFT |                        |                       |                            |                     |    |
| Stations Overview       |                        | Clip/Lin:             | 23029839874 *              |                     |    |
| Key Programming         |                        | Access:               |                            |                     |    |
|                         | Mobility/Circuit       |                       |                            |                     |    |
|                         |                        | Type                  | Circuit station *          |                     |    |
|                         |                        |                       | AFF 44 103 11 70 170 170 1 |                     |    |
|                         |                        | Sircuit Gall number : | 8550049211/00/100 *        |                     |    |
|                         |                        | Web Feature ID        | None                       |                     |    |
|                         | Parameter              |                       |                            |                     |    |
|                         |                        | Extension Type:       | Standard *                 |                     |    |
|                         |                        | Language              | German •                   |                     |    |
|                         | Cr.                    | I signaling internal  | Bing type 1 *              |                     |    |
|                         |                        |                       |                            |                     |    |
|                         | Ca                     | I signaling external: | Ring type 1 •              |                     |    |
|                         | Clar                   | is of service (LCR):  | 15 *                       |                     |    |
|                         |                        | Hotline Mode:         | Off •                      |                     |    |
|                         |                        | Hotline               | None •                     |                     |    |
|                         |                        |                       |                            |                     |    |
|                         | Analy Bada Hala        |                       |                            |                     | 1. |
|                         | ubbit outro ueb        |                       |                            |                     |    |

#### Configure Team

| Setup - Wizards - User Telephony - Team Configuration |                           | 0               |
|-------------------------------------------------------|---------------------------|-----------------|
|                                                       | Change Team Configuration |                 |
| Team                                                  |                           | Fax             |
| First Name:                                           | •                         |                 |
| Last Name:                                            | *                         |                 |
| Display:                                              | Wulf, Team                |                 |
| Internal Call Number:                                 | 100                       |                 |
| Direct inward dialing number:                         |                           |                 |
| Volcemail                                             |                           |                 |
| UC Smart Mailbox type:                                | MailBox •                 |                 |
| Recording                                             | 2                         |                 |
| Greeting                                              | Greeting 1 *              |                 |
| Password Reset:                                       | 0                         |                 |
| Telephones                                            |                           |                 |
| First Telephone                                       | Second Telephone          | Third Telephone |
| 100                                                   | 200 Frank-AWS-Osen *      | •               |
|                                                       |                           |                 |
| Help Abort Back OK & Next                             | Delete Data               |                 |

#### Configure Call Number Type Configure No and Type outgoing

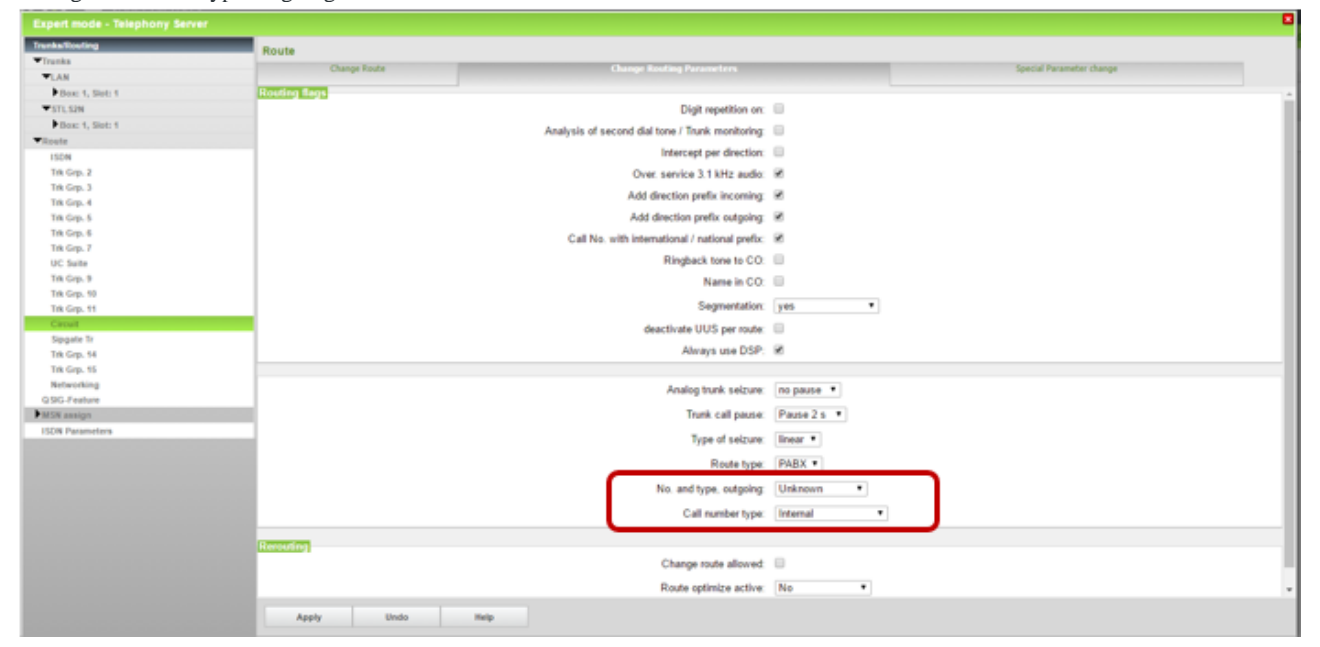

### 6. Firewall Rules

#### 6.1. Outbound connection for https

| Protocol:         | TCP                                                      |
|-------------------|----------------------------------------------------------|
| Source IP:        | OpenScape Business host IP                               |
| Source Port:      | TCP ephemeral port                                       |
| Destination IP:   | Circuit Domain (eu.yourcircuit.com / na.yourcircuit.com) |
| Destination Port: | 443                                                      |

#### 6.2. Outbound connection for SIP signaling\*

| Protocol:           | TCP                                                             |
|---------------------|-----------------------------------------------------------------|
| Source IP:          | OpenScape Business host IP                                      |
| Source Port:        | TCP ephemeral port                                              |
| Destination IP:     | Circuit hUTC IP <sup>1</sup> ) EU Loadbalancer (35.246.135.106) |
| Destination Port:   | 65060/65061 <sup>1</sup> )                                      |
| SBC IP and Port:    | EU 34.76.3.39:10000-20000 and 35.246.129.43:10000-20000         |
| New since October   | 2019, Additional media udp ports must be open:                  |
| 35.233.23.114 port  | 10000-20000                                                     |
| 35.198.129.132 port | 10000-20000                                                     |
| 34.77.77.239 port   | 10000-20000                                                     |
| 35.246.191.177 port | 10000-20000                                                     |
|                     |                                                                 |

<sup>1</sup>) hUTC IP/Port can be verified through Expert Mode/Telephony Server/Voice Gateway/Native SIP Server Trunk/Circuit UTC (Cloud), you can also find the Stun configuration here.

#### For more details, see also Chapter Firewall hints

#### 6.3. Outbound RTP Ports OSBiz

Used RTP Ports OpenScape Business: 29274:30529 OSBiz S > Server 30528:30887 OSBiz X > Embedded

Circuit RTP port range is 10000 - 20000

## 7. OpenScape Business Serviceability

7.1. Required trace configuration options for error reporting

OpenScape Business Trace Profiles:

- Basic
   Voice Fax Connections
   SIP\_Interconnection\_Subscriber\_ITSP
- 4. SIP\_Registration (for registration only problems)

OpenScape Business Trace Components:

- 1. FP\_Circuit: lvl 9
- 2. FP\_DH\_ SIP: lvl 9 (only for OpenScape Business X variant)
- 3. FP\_DH\_CARD: lv19

#### 7.2. Additional helpful data and files for error analysis:

OpenScape Diagnosis Logs

Wireshark traces

OSBiz TCP Dump

Diagnostic data Service Center >> Status >> ITSP >> Circuit Trunk >> Diagnose

## 8. Troubleshooting hints:

#### 8.1. General Troubleshooting checklist and hints

#### Before you start some diagnostic you should activate the OSBiz Traces:

OpenScape Business Trace Profiles:

- 5. Basic
- 6. Voice Fax Connections
- 7. SIP\_Interconnection\_Subscriber\_ITSP
- 8. SIP\_Registration (for registration only problems)

OpenScape Business Trace Components (set level in Expert Mode):

- 4. FP\_Circuit: lvl 9
- 5. FP\_DH\_ SIP: lvl 9 (only for OpenScape Business X variant)
- 6. FP\_DH\_CARD: lvl9

In some cases, it can be necessary to start OSBiz TCP Dump and collect data.

For further diagnostic please provide diagnostic for the connector: OSBiz Service Center >> Status >> ITSP >> Status Circuit connector

#### If you have general Problems with the connector:

- 1. Check if you have OSBiz Software OSBiz V2R5.1.1\_030 or higher, only Basic Call
- 2. Check if you have OSBiz Software OSBiz V2R6 FR2 (>V2 R6.2.0\_029! recommend HF10), first release with Circuit CTI
- 3. Check if you have only OSBiz LAN Interface active.
- 4. If you have OSBiz also WAN active, you must have full Internet access via WAN possible.
- 5. If OSBiz WAN interface have full access to Internet and Gateway is set to LAN, Routing entry in OSBiz necessary.
- 6. If you have activated OSBiz LAN and OSBiz WAN and only Internet access via LAN, no Circuit connector possible.

If you have checked this points and V2R6 FR 2 please proceed:

- 1. Test without Enhanced Feature Flag in Circuit connectivity wizard. (execute function)
- 2. Check Status via OSBiz Service Center >> Status >> ITSP Status Circuit connector should registered
- If not, view diagnostic and collect diagnostic data for further service. If OSBiz Connector is registered:
- 1. Restart the Circuit Client (Refresh or Logon/Logoff)
- 2. Check Telephony Button in the Circuit Client is red or black?
- 3. Please try a phone call from and to Circuit Client

Enable Enhanced Feature set again

- 1. Run Connectivity Wizard and enable enhanced feature interworking (execute function)
- 2. Check Status via OSBiz Service Center >> Status >> ITSP Status Circuit connector should registered
- 3. Check if min Key-length is set to 1024 (expert mode >> security >> SPE)
- 4. Restart the Circuit connector
- 5. Check Status via OSBiz Service Center >> Status >> ITSP Status Circuit connector should registered?
- 6. Check if SPE Support and have a valid Certificate is installed, if not disable SPE Support (expert mode >> basic settings >> System Flags

45

OpenScape Business V2 - How To: Circuit Interconnection

- 7. Check Status via OSBiz Service Center >> Status >> ITSP Status Circuit connector should registered?
- 8. If Connector is registered please try a phone call from and to the Circuit Client
- 9. If calls from OSBiz to Circuit not possible, please check LCR

#### **Further general hints:**

Restart OSBiz X System via Service Center

Restart OSBiz S Systems via Linux >> reboot via CMD or GUI

Check Firewall Settings:

For EU

- we need outgoing connections from OSBiz to TCP eu.yourcircuit.com:443
- Outgoing connections to TCP 35.246.135.106, Port 65060 and 65061
- media UDP open from/to 34.76.3.39:10000-20000 and 35.246.129.43:10000-20000
- incoming TCP connections open from 35.246.135.106 to OSBiz signaling IP:port.

New since October 2019, Additional media UDP ports must be open:

35.233.23.114port 10000-2000035.198.129.132port 10000-2000034.77.77.239port 10000-2000035.246.191.177port 10000-20000

For US

- outgoing connections from OSBiz to TCP na.yourcircuit.com:443
- Outgoing connections to TCP 35.222.85.63:65060, 35.222.85.63:65061 (TLS)
- media UDP open from/to 35.231.244.59:10000-49999, and 35.232.51.243:10000-49999
- incoming TCP connections open from 35.222.85.63 to OSBiz signalling IP:port.

#### 8.2. Partner Administration Error, Unable to add OpenScape Business trunk

| ① Error                                 | × |
|-----------------------------------------|---|
| Unable to add OpenScape Business trunk. |   |

Please try with the Customer Circuit Client, to generate the API Key via Circuit Client Administration. After you will see the API key in Partner Administration

#### 8.3. \*\* Numbers for Circuit user

It's not allowed to use e.g.: \*\*1550 Number for Circuit user.

#### 8.4. Incoming Calls not possible

If incoming calls not possible, please check LCR Rules (Chapter 4).

#### 8.5. Direct Call to Circuit User in Team not possible

If Circuit User is in a Team, you can only call the Circuit User from own Team Member. It is not possible since V6R2\_FR2 to call a Team Circuit User direct, the Circuit User can only be reached via Team Number.

#### 8.6. Phone Number from Circuit Client not shown for external calls (suppress calling ID)

If Circuit Client Number is not visible for external calls, please check via OSBiz WBM Expert Mode >> Statistic >> Station, if Suppress calling ID is switched on, please switch off via Associated dialing/services by another station \*83 "Phone Number Circuit Client" #0.

Please ensure the flag Associated dialing/services is set on for the other station (deskphone).

#### 8.7. Circuit connectivity Wizard Rest API Error

Please check API Key is right, most problem copy and paste Error (Blank at the End of the API Key).

Please check if OSBiz resolves names via DNS

Please check with Circuit Administrator if you have no Free License in Circuit for Users active.

#### 8.8. Circuit connectivity Certificate Error

If you find the following Error in the Service Center - Diagnostic - Status- ITSP Status - Diagnose button

----- Last Diagnostic information for this User ----resFE\_MITOSFW\_TLS\_SOCK\_OUTGOINGUNKNOWNCA: unknown\_ca TLS alert sent

|                                                            | •                                        |
|------------------------------------------------------------|------------------------------------------|
| Security                                                   | Senaliss and Environd Encryption (SEE)   |
| Deployment and Licensing Client (DLSC)                     | and house a second house for all         |
| <ul> <li>Signaling and Payload Encryption (SPE)</li> </ul> | Ette Sectore ( Consequent Andre          |
| SPE Certificate                                            | Minimal length of BSA keys: 1022(19)     |
| SPE CA Certificate(s)                                      |                                          |
| • 3.94                                                     | Certificate validation: [on:w            |
| Certificate Generation                                     | Subject name check:                      |
| Certificate Management                                     | Ministration D                           |
| Web Security                                               | CHL verification:                        |
| Sel Security                                               | Enforce Secure Renegotiation (RFC 5746): |
|                                                            | Maximum Re-Keying interval (hours) 24    |
|                                                            |                                          |
|                                                            |                                          |
|                                                            |                                          |
|                                                            |                                          |
|                                                            |                                          |
|                                                            |                                          |
|                                                            |                                          |
|                                                            |                                          |
|                                                            |                                          |
|                                                            |                                          |
|                                                            |                                          |
|                                                            |                                          |
|                                                            |                                          |
|                                                            |                                          |
|                                                            |                                          |
|                                                            |                                          |
|                                                            |                                          |
|                                                            |                                          |
|                                                            |                                          |
|                                                            |                                          |
|                                                            | Assiy Exals Rep                          |

Please check the Minimal length of RSA keys: must 1024

SPE must disabled, if you have this Error in diagnostic ----- Last Diagnostic information for this User -----

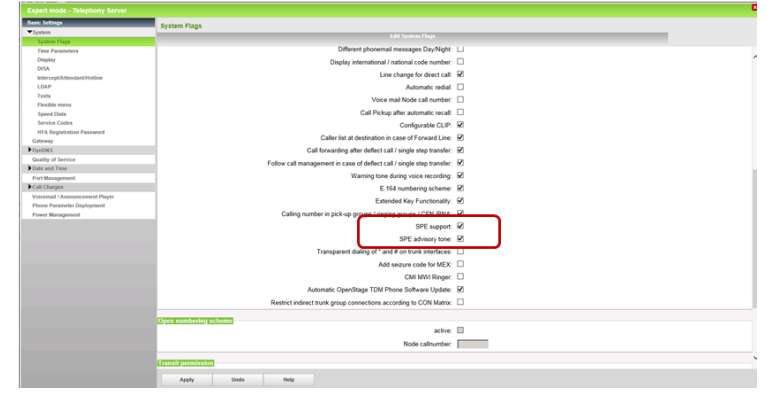

#### resFE\_MITOSFW\_TLS\_SOCK\_OUTGOINGUNKNOWNCA: unknown\_ca TLS alert sent

#### 8.9. Circuit connectivity Wizard starts with all fields filled out, but nothing ongoing

Please Disable Checkbox "Enable Circuit" and press OK&Next. End the Circuit connectivity Wizard and start again from scratch (Chapter 3.2).

| Setup - Wizards - Circuit - Circuit Connectivity                                                                                                    |
|----------------------------------------------------------------------------------------------------|
| Circuit Domain Login                                                                                                    |
| Enable Creat M                                                                                                    |
| Center Coman Center Comment Center Comment                                                                                                    |
| Flaten Circuit API Key                                                                                                    |
| Simulanion Creat Cath                                                                                                    |
| Available Lines for Circuit 60                                                                                                    |
| Under "Setup - Wizards - Network / Internet - Internet Access", you have entered the value Upstream up to (Kbpst) = 1600                                                                       |
| This upstream allows you to conduct up to 7 Circuit calls simultaneously. If the call quality deteriorates due to the network load, you will need to reduce this number of simultaneous calls. |
| Number of Simultaneous Circuit Calts: 2                                                                                                    |
|                                                                                                    |
|                                                                                                    |
|                                                                                                    |
|                                                                                                    |
|                                                                                                    |
|                                                                                                    |
|                                                                                                    |
|                                                                                                    |
|                                                                                                    |
| Relp Abort Bins OK & Need                                                                                                    |
|                                                                                                    |

#### 8.10. Firewall and General Problems after running Circuit Connector Wizard

Please check via Expert Mode the IP Addresses and ports, you should got from Circuit, by running the Circuit Connectivity Wizard. (Normally empty). Check your Firewall Settings.

For EU we need outgoing connections from OSBiz to TCP eu.yourcircuit.com:443, Outgoing connections to TCP 35.246.135.106, Port 65060 and 65061media UDP open from/to 34.76.3.39:10000-20000 and 35.246.129.43:10000-20000 and incoming TCP connections open from 35.246.135.106 to OSBiz signaling IP:port.

New additional SBC behind loadbalancer (October 2019) 35.233.23.114:10000-20000 35.198.129.132:10000-20000 34.77.77.239:10000-20000 35.246.191.177:10000-20000

For US

- outgoing connections from OSBiz to TCP na.yourcircuit.com:443
- Outgoing connections to TCP 35.222.85.63:65060, 35.222.85.63:65061 (TLS)
- media UDP open from/to 35.231.244.59:10000-49999, and 35.232.51.243:10000-49999
- incoming TCP connections open from 35.222.85.63 to OSBiz signaling IP:port.

48

OpenScape Business V2 - How To: Circuit Interconnection

Please use only the Circuit Connectivity Wizard, you can check in Expert Mode:

| Expert mode - Telephony Server |                                       |                                     |                  |                                  |  |
|--------------------------------|---------------------------------------|-------------------------------------|------------------|----------------------------------|--|
| Tababasa P An coll MIN         |                                       |                                     |                  |                                  |  |
| ▶Telemach                      | A Native SilP Server Trunk            |                                     |                  |                                  |  |
| ▶Teleret                       | Edd. Ratier SIP Server Trank          | Dabela Native 117 have              | um Trunk         | Add Rollon SIP Server Trunk Claw |  |
| ▶ Telesor                      | · · · · · · · · · · · · · · · · · · · | Touch Manage                        | Onu 2000 000-00  |                                  |  |
| Tulia Downark                  |                                       | THURS PERMIT                        | CHOROTO (Cloud)  |                                  |  |
| Tekahonera                     |                                       | Enable Trunk:                       | ×                |                                  |  |
| ▶ Telin                        |                                       | Tourk Identifier in System:         | ITSPINS 1        |                                  |  |
| Totetra Australia              |                                       |                                     |                  |                                  |  |
| Telstra Clear W5IP             |                                       | Remote Domain Name:                 | 395.16.154.41    |                                  |  |
| Toreall                        |                                       | Transport protocol                  | 100              |                                  |  |
| ▶ toptest                      | TO T THE OWNER                        |                                     | C.1.100          |                                  |  |
| Tax Tebrican                   | BOURSELLES                            | ID Address (Direct server)          | 000 OF 100 OF 10 |                                  |  |
| ▶ TWT                          |                                       | IP Address / Host Name.             | pro. 10.104.41   |                                  |  |
| • U.s. 601 A/S                 |                                       | Port                                | 21418            |                                  |  |
| ▶ Verizon                      | Provider Registrat                    |                                     |                  |                                  |  |
| P YEARA                        |                                       | Use Registrar:                      | 2                |                                  |  |
| Vokstonr Ardagenarschuss 83    |                                       |                                     | (an an and a     |                                  |  |
| Vodatore Artagenano/Yeas       |                                       | IP Address / host name:             | pet. 10.104.41   |                                  |  |
| Vodařces ML                    |                                       | Port                                | 21410            |                                  |  |
| Vodalena (N                    | · · · · · · · · · · · · · · · · · · · | Recordships between at Records (and | 870              |                                  |  |
| * voccettics                   |                                       | resolutions tution without (etc.)   | pro .            |                                  |  |
| · vultering and a              | STUN Server                           |                                     |                  |                                  |  |
| Proceedings                    |                                       | Use STUN:                           | ×                |                                  |  |
| Privated                       |                                       | IP Address / Host name:             | Mun sipgate net  |                                  |  |
| blessie                        |                                       | 0.7                                 | D 120            |                                  |  |
| No. Talanaa                    |                                       | Port                                | B410             |                                  |  |
| PVTI                           |                                       |                                     |                  |                                  |  |
| Windstram                      |                                       |                                     |                  |                                  |  |
| ► men                          |                                       |                                     |                  |                                  |  |
| ► K2COM                        |                                       |                                     |                  |                                  |  |
| ▶xo                            |                                       |                                     |                  |                                  |  |
| Xis alciecosm                  |                                       |                                     |                  |                                  |  |
| ► 70gps                        |                                       |                                     |                  |                                  |  |
| ▶ metworking                   |                                       |                                     |                  |                                  |  |
| 18PQ-Interconnection           |                                       |                                     |                  |                                  |  |
| Whative SIP Server Trank       |                                       |                                     |                  |                                  |  |
| Circuit UTC (Cloud)            |                                       |                                     |                  |                                  |  |
| \$593384796                    |                                       |                                     |                  |                                  |  |
| Circait UTC (on premise)       | Apply Units Rebout Reset              | EDefault Values Help                |                  |                                  |  |
| < >                            |                                       |                                     |                  |                                  |  |

#### 8.10.1. Sophos XG Firewall

Session Initiation Protocol (SIP) Support must be enabled, in default it's disabled.

Please read Sophos XG Instructions how to enable SIP Module.

How to find out from OSBiz: In OSBiz Service Center, diagnostic – status – ITSP Status, hint can be the message: resFEMITOSFW\_NET\_SOCK\_CONNECTIONLOST: Connection lost

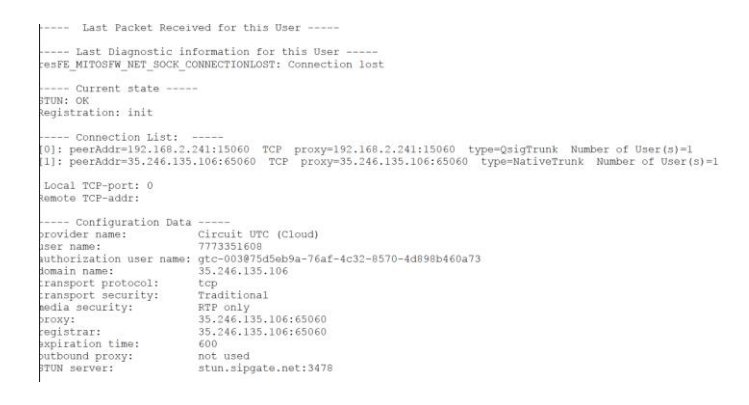

Ping to 35.246.135.106 from OSBiz was possible (Expert Mode) (ICMP allowed by Sophos firewall)

Tracert to 35.246.135 from OSBiz was not possible (blocked by Sophos firewall)

- 1) Enable TCP Dump in OSBiz
- 2) Run the connectivity wizard or restart the Connector
- 3) Stop TCP Dump and download the cap files
- 4) Open with Wireshark, you will find messages sent to 35.246.135, but will get no answer,

#### 8.11. Incoming and Outgoing calls not possible

Please check automatic circuit trunk assignment

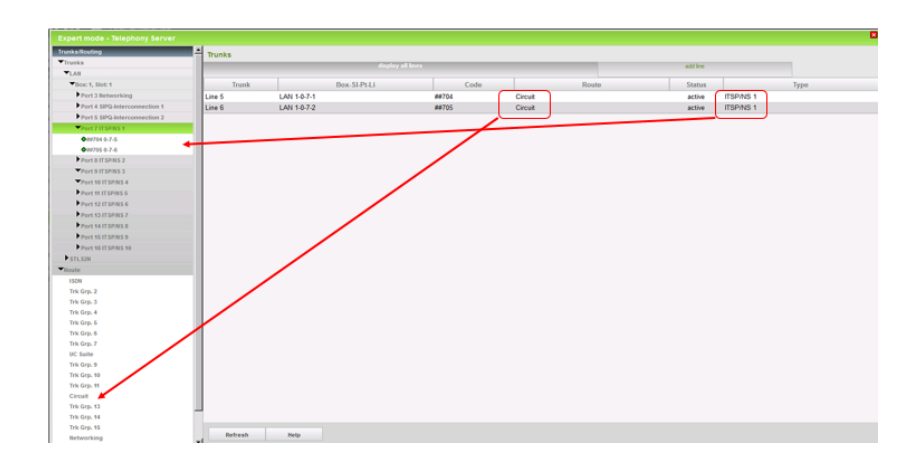

#### 8.12. How to generate Server Certificate, not needed for OSBiz Circuit Connector

!Not needed for Circuit configuration! See also Chapter "Circuit connectivity, Certificate Error"

For Secure Networking Trunk Connection in OSBiz (not Circuit connectivity) you need a Server Certificate, or if SPE (Signaling and payload encryption) Checkbox is enabled in OSBiz.

Here you will find the description how to generate a CA Certificate with OSBiz.

Precondition is Name, Serial Number and Applicant to create, also to check Data (valid)

You have to proceed with the following Steps:

#### Fill out Data

| Expert mode - Telephony Server                  |                                    |                                        |                   |                       | 8 |
|-------------------------------------------------|------------------------------------|----------------------------------------|-------------------|-----------------------|---|
| Security Devicement and Licensing Client (DLSC) | Display General Information        |                                        |                   |                       |   |
| Signaling and Payload Encryption (SPE)          |                                    |                                        | Generate Se       | If-Signed Certificate |   |
| SSL     ✓ Certificate Convention                |                                    | Name of the Certificate:               | OS8iz-240         |                       |   |
| Certificate Management                          |                                    | Serial Number of Certificate:          | 172164240         |                       |   |
| Web Security<br>Sol Security                    |                                    | Type of Signature Algorithm:           | sha256RSA *       |                       |   |
|                                                 |                                    | Public Key Length                      | 2048 *            |                       |   |
| <b>5</b>                                        | tart Time of Validity Period (GMT) |                                        |                   |                       |   |
|                                                 |                                    | Day                                    | Month             | Year                  |   |
|                                                 |                                    | 4                                      | 6                 | 2019                  |   |
|                                                 |                                    | Hour                                   | Min.              | Sec.                  |   |
|                                                 |                                    | 0                                      | 0                 | 0                     |   |
|                                                 | nd Time of Validity Period (GMT)   |                                        |                   |                       |   |
|                                                 |                                    | Day                                    | Month             | Year                  |   |
|                                                 |                                    | 4                                      | 6                 | 2029                  |   |
|                                                 |                                    | Hour                                   | Min.              | Sec.                  |   |
|                                                 |                                    | 0                                      | 0                 | 0                     |   |
|                                                 | ubject Name                        |                                        |                   | _                     | _ |
|                                                 |                                    | Country (C):                           | DE                |                       |   |
|                                                 |                                    | Organization (O):                      | Unify             |                       |   |
|                                                 |                                    | Organization Unit (OU):                | PH                |                       |   |
|                                                 |                                    | Common Name (CN):                      | OS84:240          |                       |   |
| S                                               | ubject Alternative Name            |                                        |                   |                       | _ |
|                                                 |                                    | Distinguished Name Format <sup>®</sup> | Other Format®     |                       |   |
|                                                 | Si                                 | bject Alternative Name Extension:      | DNS Name   (optio | nal)                  |   |
|                                                 | 644                                | Subject Alternative Name:              | (antia            | a 20                  |   |
|                                                 | Apply Help                         |                                        |                   |                       |   |

#### Generate Certificate PKCS#12

To generate the certificate, following is needed: Passphrase: Same Serial Number as in first Step Subject name, must be different from first step

| Security<br>Deployment and Licensing Client (DLSC)<br>Signaling and Payload Encryption (SPE) | Display General Information<br>View Certificate Delete Certificate | Diport Certificate (X.509) | Generale CA-                  | ligned Server Certificate [PRCS#12] | Update CA-Signed Server Cettificate (X.509) |
|----------------------------------------------------------------------------------------------|--------------------------------------------------------------------|----------------------------|-------------------------------|-------------------------------------|---------------------------------------------|
| ▼SPE Certificate                                                                             |                                                                    |                            | and the second second second  |                                     |                                             |
| ▼SPE CA Certificate(x)                                                                       |                                                                    | Reen                       | er Passphrase for encryption: |                                     |                                             |
| Car Car                                                                                      |                                                                    |                            | Serial Number of Certificate: | 172164240                           |                                             |
| Ein (7                                                                                       |                                                                    |                            | Type of Signature Algorithm:  | sha256RSA                           |                                             |
|                                                                                              |                                                                    |                            | Public Key Length:            | 2048 *                              |                                             |
| E2B20                                                                                        | Start Time of Validity Period (GMT)                                |                            |                               |                                     |                                             |
| 560z+                                                                                        |                                                                    |                            | Day                           | Month                               | Year                                        |
| [5])2                                                                                        |                                                                    |                            | 4                             | 6                                   | 2019                                        |
| a at                                                                                         | _                                                                  |                            | Hour                          | Min.                                | Sec.                                        |
| Eta) 5350-240                                                                                |                                                                    |                            | 0                             | 0                                   | 0                                           |
| Certificate Management                                                                       | ad Time of Validity Period (GMT)                                   |                            |                               |                                     |                                             |
| Web Security<br>Sal Security                                                                 |                                                                    |                            | Day                           | Month                               | Year                                        |
|                                                                                              |                                                                    |                            | 4                             | 6                                   | 2029                                        |
|                                                                                              |                                                                    |                            | Hour                          | Min.                                | Sec.                                        |
|                                                                                              |                                                                    |                            | 0                             | 0                                   | 0                                           |
|                                                                                              | Subject Name                                                       |                            | Country (C):                  | DE                                  |                                             |
|                                                                                              |                                                                    |                            | Organization (O):             | Unite A                             |                                             |
|                                                                                              |                                                                    |                            | Oranaization Linit (OLD:      | DHA A                               |                                             |
|                                                                                              |                                                                    |                            | organization one (ob).        | 1000                                |                                             |
|                                                                                              |                                                                    |                            | Common Name (CN):             | IOSBIZ-A                            |                                             |
|                                                                                              | Subject Alternative Name                                           |                            | Distinguished Name Format     | Other Formatil                      |                                             |
|                                                                                              |                                                                    | Subjec                     | Alternative Name Extension:   | DNS Name                            |                                             |
|                                                                                              | Generate Certificate Hel                                           | lp.                        |                               |                                     |                                             |

OpenScape Business V2 - How To: Circuit Interconnection

#### Export Certifcate X509

| Expert mode - Telephony Server           |                                     |                            |                                                 |                                             |
|------------------------------------------|-------------------------------------|----------------------------|-------------------------------------------------|---------------------------------------------|
| Presentite                               | -                                   |                            |                                                 |                                             |
| Deployment and Licensing Client (DLSC)   | Display General Information         |                            |                                                 |                                             |
| Substantia and Paynoad Encryption (SEPE) | View Certificate Delete Certificate | Export Certificate (XL509) | Generate CA-Signed Server Certificate [PKCS#12] | Update CA-Signed Server Certificate [X.509] |
| ¥ 6 61                                   |                                     |                            |                                                 |                                             |
| Certificate Generation                   |                                     |                            |                                                 |                                             |
| D 5584-240                               |                                     |                            |                                                 |                                             |
| Certificate Management                   |                                     |                            |                                                 |                                             |
| Web Security                             |                                     |                            |                                                 |                                             |
| Sql Security                             |                                     |                            |                                                 |                                             |
|                                          |                                     |                            |                                                 |                                             |
|                                          |                                     |                            |                                                 |                                             |
|                                          |                                     |                            |                                                 |                                             |
|                                          |                                     |                            |                                                 |                                             |
|                                          |                                     |                            |                                                 |                                             |
|                                          |                                     |                            |                                                 |                                             |
|                                          |                                     |                            |                                                 |                                             |
|                                          |                                     |                            |                                                 |                                             |
|                                          |                                     |                            |                                                 |                                             |
|                                          |                                     |                            |                                                 |                                             |
|                                          |                                     |                            |                                                 |                                             |
|                                          |                                     |                            |                                                 |                                             |
|                                          |                                     |                            |                                                 |                                             |
|                                          |                                     |                            |                                                 |                                             |
|                                          |                                     |                            |                                                 |                                             |
|                                          |                                     |                            |                                                 |                                             |
|                                          |                                     |                            |                                                 |                                             |
|                                          |                                     |                            |                                                 |                                             |
|                                          |                                     |                            |                                                 |                                             |
|                                          |                                     |                            |                                                 |                                             |
|                                          |                                     |                            |                                                 |                                             |
|                                          |                                     |                            |                                                 |                                             |
|                                          |                                     |                            |                                                 |                                             |
|                                          |                                     |                            |                                                 |                                             |
|                                          |                                     |                            |                                                 |                                             |
|                                          | Land Hala                           |                            |                                                 |                                             |
|                                          | Loss nep                            |                            |                                                 |                                             |

After press Load, Certificate will be stored on your PC

#### Certificate import:

first start with SPE CA Certificate import

| iecurity                               | SPE CA Certificate(s)              |                                       |                                  |      |                                   |    |
|----------------------------------------|------------------------------------|---------------------------------------|----------------------------------|------|-----------------------------------|----|
| Deployment and Licensing Client (DLSC) |                                    | Import trusted CA Certificate         | (X.509 file) for SPE             |      |                                   |    |
| Signating and Payload Encryption (SPE) |                                    | · · · · · · · · · · · · · · · · · · · |                                  |      |                                   |    |
| SPE CA Certificate(a)                  |                                    | File with certificate (PEM or binary  | y): Datei auswählen Keine ausgev | ahlt |                                   |    |
| SSL CHORDING (1)                       | •                                  |                                       | BI DAR                           |      |                                   |    |
| Certificate Generation                 |                                    | CRL Distribution Point (CDP) Protoco  | of: OHTTP                        |      |                                   |    |
| 50 0 \$Biz-240                         | 7                                  | CDR (without a g. Map)                | ID:                              |      |                                   |    |
| Certificate Management                 |                                    | Cor (more e.g. waps                   | w []                             |      |                                   |    |
| ▼Server Certificates                   |                                    |                                       |                                  |      |                                   |    |
| Default Server Certificate (active)    |                                    |                                       |                                  |      |                                   |    |
| 50058iz.240                            | © Öffnen                           |                                       |                                  |      |                                   | ×  |
| Web Security                           | (a)                                |                                       |                                  |      | "Plannel and all developments and |    |
| iql Security                           |                                    |                                       |                                  | ~ 0  |                                   | ~  |
|                                        | Organisieren 🕶 Neuer Ordner        |                                       |                                  |      | 10 • 🖬                            | 0  |
|                                        | 30-Objekte A Name                  | Anderungsdatum                        | Typ Große                        |      |                                   | ^  |
|                                        | Dždar                              |                                       |                                  |      |                                   |    |
|                                        | U OSBiz-240.crt                    | 04.06.2019 11:25                      | Sicherheitszertifikat 2 KB       |      |                                   |    |
|                                        | Desktop                            | 04.06.2019 11:22                      | Privater Informati 3 KB          |      |                                   |    |
|                                        | Dokumente HowTo-GenerateServerCert | bficate.docx 04.06.2019 11:06         | Office Open XML 697 KB           |      |                                   |    |
|                                        | Downloads any (7), cap0            | 29.05.2019 13:52                      | CAPO-Datei 7.309 KB              |      |                                   | ~  |
|                                        |                                    | 10.00                                 | A REAL                           |      | 1                                 |    |
|                                        | Datename: OSBiz-240.crt            |                                       |                                  | ~    | Alle Usteien (*.*)                | ~  |
|                                        |                                    |                                       |                                  |      | Öffnen Abbrech                    | en |
|                                        |                                    |                                       |                                  |      |                                   |    |

Press View Fingerprint to import

#### **Import SPE Certificate**

| Packpacks for decycles Packpacks for decycles Packpacks for decycle                                                                                                    |           | Keine ausgewählt                       | sphrase for decryption:<br>M or PKCS#12 format): Datei auswählen | Eile Microsoft and add          |                           |                           |    | Certificate                       |
|----------------------------------------------------------------------------------------------------|-----------|----------------------------------------|------------------------------------------------------------------|---------------------------------|---------------------------|---------------------------|----|-----------------------------------|
| The with certificate and private Key (PELM of NCCH12 format)  The second second secon                                                                                                    |           | Keine ausgewählt                       | M or PKCS#12 format): Datei auswahlen                            | Eile with certificate and ed-   |                           |                           |    |                                   |
| Note: Error are installing a SFE certificate for the first time and SFE is active a reboot will be done automatically!  Contained  Description  Description  Desc                                                                                                    |           |                                        |                                                                  | r ne mon certificate and prin   |                           |                           | Υ. | (1.0.000-00)                      |
| ent Generation<br>To 240<br>To 20 Option<br>To 240<br>To 20 Option<br>To 240<br>To 20 Option<br>To 240<br>To 20 Option<br>To 240<br>To 20 Option<br>To 240<br>To 20 Option<br>To 240<br>To 20 Option<br>To 240<br>To 20 Option<br>To 240<br>To 20 Option<br>To 240<br>To 240                                                                              |           |                                        | done automatically!                                              | ret time and SPE is active a re | a SPE contificate for the | . If you are installing a | N  |                                   |
| en discuentaria<br>tato di<br>tato di<br>tato                                                                                                    |           |                                        | doint dationalocany.                                             |                                 |                           | you are more my           |    |                                   |
| and demonster.<br>20 20 Control Control                                                                                                    |           |                                        |                                                                  |                                 |                           |                           |    |                                   |
| to Calculate<br>to Calculate<br>t                                                                                                    |           |                                        |                                                                  |                                 |                           |                           |    |                                   |
| at Secondaria<br>at Secondaria<br>at Sec                                                                                                    | ~         |                                        |                                                                  |                                 |                           | Continen (Continen)       |    |                                   |
| at constants<br>24 Constants<br>25 Controlses<br>26 Controlses<br>26 Cont                                                                                                    | uchen "P  | 0 "Downloads" durchsuchen              |                                                                  |                                 | > Dieser PC > Download    | I ← → ~ ↑ ↓               |    |                                   |
| Althousehout of the second second sec                                                                                                    | - 🔳 😡     | lii • 0                                |                                                                  |                                 | Neuer Ordner              | Organisieren 👻            |    | de Canacitica                     |
| b Management<br>Continues<br>Int Event Continues<br>Int Event Continues<br>Int Event Continues<br>Int Event Continues<br>Int Event Continues<br>Int Event Continues<br>Int Event Continues<br>Int Event Continues<br>Int Event Continues<br>Int Event Continues<br>Int Event Continues<br>Int Event Continues<br>Int Event Continues<br>Int Event Continues<br>Interview<br>Interview<br>In | ^         |                                        | Tun Grote                                                        | Inte                            | A Name                    | 1D-Objekte                |    | 2-240                             |
| Continues and Section 2009 Continues 2000 Continues 2000 Continues                                                                                                    |           |                                        |                                                                  |                                 |                           | Rider                     |    | te Management                     |
| al borr Generations salest<br>y y<br>Constructions y<br>Constructions y<br>Construction                                                                                                    |           |                                        | Drivater Informati 2 KB                                          | 40 e12 04.05                    | Reverille Office          | Desktop                   |    | r Certificates                    |
| history<br>hy<br>y<br>Determine δ<br>δ Determine δ<br>δ Det                                                                                                    |           |                                        | Office Open XML 697 KB                                           | 04.05                           | Contraction of the        | Dokumente                 |    | fault Server Certificate (active) |
| by Determine EssedOnOSE-20.0 p12 V Alle Determin (**)                                                                                                    |           |                                        | CAPO-Datei 7.309 KB                                              | 29.05.                          | 🚄 any (7).cap0            | Downloads                 |    | rity                              |
| Dateiname: BasedOnOSBiz-240.p12 V Alle Dateine (*.*)                                                                                                    |           |                                        | CARO D.4.1 4 345.90                                              | 54.64                           | · ···· / ···· ·           |                           |    | Ω.                                |
|                                                                                                    | ~         | <ul> <li>Alle Dateien (".")</li> </ul> |                                                                  | 140.p12                         | Dateiname: BasedOnOSB     |                           |    |                                   |
| Offren Abbr                                                                                                    | Abbrechen | Öffnen Abbre                           |                                                                  |                                 |                           |                           |    |                                   |
|                                                                                                    |           |                                        |                                                                  |                                 |                           |                           |    |                                   |

#### Enable Flag SPE and if needed also SPE tone also

| System<br>Sector Data                                                                                          |                                                                      |        |
|----------------------------------------------------------------------------------------------------|----------------------------------------------------------------------|--------|
|                                                                                                    | Edit System Flags                                                    |        |
| Construction of the second second second second second second second second second second second second second |                                                                      |        |
| Tane Parameters                                                                                                | Dimenent phonemaal messages Dayinkight                               |        |
| Dogley                                                                                                    | Display international / national code number:                        |        |
| Information and A New York Multiple                                                                            | Line change for direct call                                          | 8      |
| LDAP                                                                                                    | Automatic redial                                                     |        |
| Texts                                                                                                    | Voice mail Node call number                                          | 0      |
| Flexible menu                                                                                                  |                                                                      |        |
| Speed Dala                                                                                                    | Call Pickup after automatic recall                                   |        |
| Service Codes                                                                                                  | Configurable CLIP:                                                   | 8      |
| Gateway                                                                                                    | Caller list at destination in case of Forward Line:                  | 8      |
| Dyellins                                                                                                    | Call forwarding after deflect call / single step transfer:           | 2      |
| Quality of Service                                                                                             | Eclow call management in case of deflect call / single step transfer | 2      |
| Darbs word Terres                                                                                              |                                                                      | 8      |
| Port Management                                                                                                | Warning fone during voice recording.                                 |        |
| Cell Chargers                                                                                                  | E. 154 numbering scheme:                                             | 8      |
| Vocarinani / Advisori conarel Player                                                                           | Extended Key Functionality                                           | 8      |
| Power Management                                                                                               | Calling number in pick-up groups (response) CEN EVA                  | 0      |
|                                                                                                    | SPE support                                                          | 2      |
|                                                                                                    | SOE advisor too                                                      | 2      |
|                                                                                                    | are avoid from                                                       | ~      |
|                                                                                                    | Transparent dualing of " and # on trunk interfaces.                  |        |
|                                                                                                    | Add seizure code for MEX                                             | 0      |
|                                                                                                    | CMI MWI Ringer.                                                      |        |
|                                                                                                    | Automatic OpenStage TDM Phone Software Update:                       | 8      |
|                                                                                                    | Restrict indirect trunk provo connections according to CON Matrix    | П      |
|                                                                                                    |                                                                      | 10<br> |
|                                                                                                    | Open sumbaring scheme                                                |        |
|                                                                                                    | active                                                               |        |
|                                                                                                    | Node calinumber:                                                     |        |
|                                                                                                    | County Descent pol real                                              |        |

Copyright © Unify Software and Solutions GmbH & Co. KG, 2018 Otto Hahn Ring 6, 81739 Munich, Germany All rights reserved.

The information provided in this document contains merely general descriptions or characteristics of performance which in case of actual use do not always apply as described or which may change as a result of further development of the products. An obligation to provide the respective characteristics shall only exist if expressly agreed in the terms of contract. Availability and technical specifications are subject to change without notice.

Unify, OpenScape, OpenStage and HiPath are registered trademarks of Unify Software and Solutions GmbH & Co. KG. All other company, brand, product and service names are trademarks or registered trademarks of their respective holders.

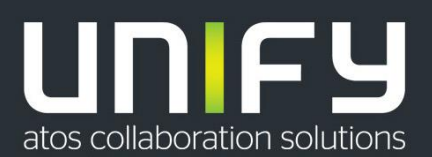